スキーマ

# アップグレード設定資料

2210E(ver.1.59)

| 発行日   | 2022/11/07 |
|-------|------------|
| 最終改訂日 | 2022/11/24 |

株式会社シナプスイノベーション

© Synapse Innovation Inc.

Confidential

### 目次

| 目次                               | 1  |
|----------------------------------|----|
| 改訂履歴                             | 2  |
| 1. アップグレード前のバージョン確認              | 3  |
| 2. アップグレード手順                     | 4  |
| 3. 設定内容                          | 7  |
| 3.1. 前提                          | 7  |
| 3.2. グローバル選択リスト値セットの追加           | 8  |
| 3.3. グローバル値選択リストの翻訳ファイルのインポート    | 10 |
| 3.4. カスタムメタデータ型項目の追加削除によるレイアウト編集 | 13 |
| 3.5. ページレイアウトの割り当て               | 16 |
| 3.6. ページレイアウトの項目配置変更             | 19 |
| 3.7. ページレイアウトのアクション変更            | 24 |
| 3.8. ページレイアウトの関連リスト配置変更          | 27 |
| 3.9. オブジェクトの選択リスト項目の変更           | 31 |
| 3.10. レポートタイプに追加する               | 33 |

## 改訂履歴

| 改訂日        | Ver. | 改訂内容                                                      |
|------------|------|-----------------------------------------------------------|
| 2022/11/07 | 1.59 | 発行                                                        |
| 2022/11/24 | 1.59 | ページレイアウトの項目配置変更<br>仕入のページレイアウト名を『UM販売管理 Purchaseレイアウト』に変更 |

- 本書の一部または全部を無断で複製・転載することはお断りします。
- 本書の内容は将来予告なしに変更することがあります。
- 本製品をご利用いただいた結果の影響につきましては上項に関わらず責任を負いかねますのでご了承ください。

### 1. アップグレード前のバージョン確認

アップグレード前に現在のスキーマバージョンの確認をしてください。設定するバージョンを把握するために必要です。

<手順>

- 設定メニューより、ホーム >の「インストール済みパッケージ」をクリックします。
   ※ クイック検索 ボックスに「インストール済みパッケージ」と入力すると簡単に見つけられます。
- 2) [インストール済みパッケージ] ページが表示されます。パッケージ名[snps\_um\_schema] レコードの、 バージョン番号 を確認してください。

| 設定 ホーム オブジェ                                          | クトマネージャーマ                                                                                                    |                                                                                                    |                                                               |                                                |                                                             |
|------------------------------------------------------|----------------------------------------------------------------------------------------------------|----------------------------------------------------------------------------------------------------|---------------------------------------------------------------|------------------------------------------------|-------------------------------------------------------------|
| Q パッケージ<br>マ アプリケーション                                |                                                                                                    | ージ                                                                                                    |                                                               |                                                |                                                             |
| ✓ パッケージ<br>インストール済みパッケージ<br>パッケージの利用状況<br>パッケージマネージャ | インストール済みパッケージ<br>AppEixchange ページでは、開発済みのアフリケーションやコンボーネ<br>アフリケーションやコンボーネントは、パッケージでインストールをれます<br>たり、グループ単位でリッフムとりできます。<br>インストール済みパッケージの横にあるリンクにより、このページから別<br>パッケージを削除するには、「アンインストール」をりいかします。パッ | ントを参照したり、トライアルをしたり、ダウンロードして、<br>、インストール直後は、すべてのカスタムアプリケーション・<br>のアウションを実行できます。<br>ケージのライセンスを管理するには、 <b>「ライセンスの管</b> 現 | お容極の salesforce.com 環境<br>、タブ、およびカスタムオブジェクト(J<br>夏] をクリックします。 | に直接インストールしたりすることができます<br>こ「開発中」のマーうが付いてあり、組織内( | 。 <u>パッケージのインストールの詳細はこちら</u> をご覧<br>のユーザは利用できません。このため、アブリケー |
| 探しているものが見つかりませんか?<br>グローバル検索をお試しください。                | インストール済みパッケージ                                                                                                    |                                                                                                    |                                                               |                                                |                                                             |
|                                                      | アクション パッケージ名                                                                                                    | 公開者                                                                                                    | バージョン番号                                                       | 名前空間プレフィックス                                    | インストール日                                                     |
|                                                      | アンインストール 📥 UMSalesManagement                                                                                                    | Synapse Innovation Inc.                                                                                               | 1.6                                                           | snps_um                                        | 2021/10/11 21:21                                            |
|                                                      | アンインストール 📥 UMGanttChart                                                                                                    | Synapse Innovation Inc.                                                                                               | 1.4                                                           | um_gantt                                       | 2022/03/11 10:47                                            |
|                                                      | アンインストール 📥 UMWarehouseManagement                                                                                                    | Synapse Innovation Inc.                                                                                               | 1.1                                                           | snps_um                                        | 2022/02/21 14:54                                            |
|                                                      | アンインストール 📥 <u>snps.umJabel</u>                                                                                                    | Synapse Innovation Inc.                                                                                               | 1.2                                                           | snps_um                                        | 2022/02/21 14:23                                            |
|                                                      | アンインストール 📥 UMProductionManegement                                                                                                    | Synapse Innovation Inc.                                                                                               | 1.1.2.1                                                       | snps_um                                        | 2021/10/11 21:19                                            |
|                                                      | アンインストール 📥 <u>snps.um.domain</u>                                                                                                    | Synapse Innovation Inc.                                                                                               | 1.13                                                          | snps_um                                        | 2021/10/11 21:15                                            |
|                                                      | アンインストール 📥 <u>snps.um.schema</u>                                                                                                    | Synapse Innovation Inc.                                                                                               | 1.15                                                          | snps_um                                        | 2021/10/11 21:14                                            |
|                                                      | 説明<br>04t2x000004C0RrAAK                                                                                                    |                                                                                                    |                                                               |                                                |                                                             |
|                                                      | アンインストール 📥 <u>snps_um_service</u>                                                                                                    | Synapse Innovation Inc.                                                                                               | 1.2                                                           | snps_um                                        | 2021/10/11 21:15                                            |
|                                                      | アンインストール 📥 snps_um_utility                                                                                                    | Synapse Innovation Inc.                                                                                               | 1.5                                                           | snps_um                                        | 2021/10/11 21:14                                            |
|                                                      |                                                                                                    |                                                                                                    |                                                               |                                                |                                                             |
|                                                      | アンインストールされたパッケージ                                                                                                    |                                                                                                    |                                                               |                                                |                                                             |
|                                                      | アンインストールされたパッケージのデータのアーカイブはありません                                                                                                    |                                                                                                    |                                                               |                                                |                                                             |

# 2. アップグレード手順

パッケージURL:

Schema ver1.59.1

https://login.salesforce.com/packaging/installPackage.apexp?p0=04t2x000004Nxa8AAC

- <手順>
  - 本番へのアップグレード前には必ずSandboxにて検証ください。
     上記URLのloginをtestに置換してアップグレードください。
     例)
     <a href="https://test.salesforce.com/packaging/installPackage.apexp?p0=パッケージID">https://test.salesforce.com/packaging/installPackage.apexp?p0=パッケージID</a>
  - 2) 上記のパッケージURLにアクセスします。
  - 3) ログイン画面が表示されます。アップグレードする環境のユーザでログインしてください。

|            | salesfo | rce          |  |
|------------|---------|--------------|--|
| ユーザ名       | 1       | 2件の保存されたユーザ名 |  |
| パスワード      |         |              |  |
|            | ログイン    |              |  |
| ✓ ログイン情報を  | 保存する    |              |  |
| パスワードをお忘れる | ですか?    | カスタムドメインを使用  |  |
| カスタマーユーザでは | ありませんか? | 無料トライアル      |  |

- 4) アップグレード実行画面が表示されます。
  - ※アップグレード実行前に、今回アップグレードを行うバージョンになっているか、必ずバージョン名 を確認してください。

<実行手順>

- a)「管理者のみのインストール」をクリックします。
- b) 下図のように「同意」チェックボックスがある場合はONにします。
- c) 「アップグレード」ボタンをクリックします。

| レント作成                                   | フレート SNPS_U<br>渚 Synapse Innovation Inc.   | m_scnem                           | a                                         |
|-----------------------------------------|--------------------------------------------|-----------------------------------|-------------------------------------------|
| <b>i</b> 以前のバ<br>できます。<br>インストール済み      | ージョンがインストールされ<br>+: ver 1.0.0 (1.0) 新しいバーミ | ています。既存のデ<br>ジョン: ver 1.0.0 (1.0) | データを保持したままアップグレード                         |
| <ul> <li>管理者のみのイ:</li> <li>ル</li> </ul> | ک<br>بر حمد مر                             | マユーザのインス<br>トール                   | をしていた。<br>特定のプロファイルのイ<br>ンストール…           |
| Salesforce の Ap<br>ストールします              | opExchange パートナープログラム。<br>• <b>0</b>       | の一環として配布できな                       | い Salesforce 以外のアプリケーションをイン               |
| Salesforce の AppExchang<br>ます。          | ge パートナープログラムの一環として酢                       | 布できない Salesforce 以外               | のアプリケーションをインストールすることに同意し<br>アップグレード キャンセル |
| アプリケーション名                               | <b>公開者</b><br>Synapse Innovation Inc.      | <b>バージョン名</b><br>ver 1.0.0        | バージョン番号<br>1.0                            |
| bring b _ bring bring the               |                                            |                                   |                                           |

5) アップグレード完了後、画面に [アップグレードが完了しました] とメッセージが表示されます。「完了」 ボタンをクリックします。

下図のような画面が表示された場合は、完了メールを確認後に「完了」ボタンをクリックします。

| <b>アップグレード snps_um_schema</b><br>コメント作成者 |                                         |                                 |                        |    |  |
|------------------------------------------|-----------------------------------------|---------------------------------|------------------------|----|--|
| <b>このアプリ</b><br>アップグレー                   | <b>リケーションのアップグレー</b><br>- ドが完了すると、メールで通 | <b>- ドには時間がかかります。</b><br>知されます。 |                        | 完了 |  |
| アプリケーション名<br>snps_um_schema              | 公開者                                     | <b>バージョン名</b><br>ver 1.15.0     | <b>バージョン番号</b><br>1.15 |    |  |

6) [インストール済みパッケージ] ページが表示されます。インストールしたパッケージ名のバージョン番号を確認してください。アップグレードを行ったバージョンになっていればアップグレード完了です。

| -                                     |                                                                                                    | Q [                                                                                                | 役定] を検索                                                                                               |                                                                              |                                                                       |                                    |                      |                                   |                 | *                               | Ð            | ? :      | ģ: 🌲                          | 6                       |
|---------------------------------------|----------------------------------------------------------------------------------------------------|----------------------------------------------------------------------------------------------------|----------------------------------------------------------------------------------------------------|------------------------------------------------------------------------------|-----------------------------------------------------------------------|------------------------------------|----------------------|-----------------------------------|-----------------|---------------------------------|--------------|----------|-------------------------------|-------------------------|
| **** 設定 ホーム オブジェ                      | クトマネージャ 🗸                                                                                                |                                                                                                    |                                                                                                    | // / / · · · · · · · · · · · · · · · ·                                       |                                                                       |                                    |                      |                                   | 2.117.2         |                                 |              |          | ~                             |                         |
| Q 1>21-11                             | 世<br>設定<br>インストー                                                                                         | ール済みパック                                                                                            | ケージ                                                                                                   |                                                                              |                                                                       | 11 - MY116 ( C ,                   | 1110-22              |                                   | 1:11            |                                 |              | ///*     |                               |                         |
| ◇ アフリケーション                            |                                                                                                    |                                                                                                    | (° 1/2) /                                                                                             |                                                                              |                                                                       |                                    |                      | 2160 77/2                         |                 | -2:11                           |              | 210      | $\simeq$                      | Ko 7/                   |
| ◇ パッケージ                               | インストール済み                                                                                                 | パッケージ                                                                                              |                                                                                                    |                                                                              |                                                                       |                                    |                      |                                   |                 |                                 |              | 50       | パージのヘ                         | Ji# 🕜                   |
| インストール済みパッケージ ✓ 機能設定 ✓ 分析 ✓ Analytics | AppExchange ページでは、開発店<br>アプリケーションやコンボーネントは<br>スできます。コンボーネントは、UV<br>インストール済みパッケージの横に<br>パッケージを削除するには、DPンイ | あのアプリケーションやコンオ<br>パッケージでインストールされ<br>ース1をクリックして、他の認知<br>5るリンクにより、このページか<br>(ン <b>ストール)</b> をクリックします | ペーネントを参照したり、トライアルを<br>ます。インストール直後は、すべての<br>E機能を使用して個々にリリースしが<br>ら別のアクションを実行できます。<br>、パッケージのライセンスを管理する | したり、ダウンロードして、2<br>のカスタムアプリケーション、<br>たり、グループ単位でリリー<br>Sicは、 <b>[ライセンスの管</b> 野 | ち客様の salesforce com 環境<br>タブ、およびカスタムオブジェクト<br>へしたりできます。<br>町をクリックします。 | に直接インストールしたりする。<br>、に「開発中」のマーりが付いて | ことができます。」<br>おり、組織内の | <u>キッケージのインストーナ</u><br>ユーザは利用できませ | しの詳細は<br>ん。このたい | <u>こちら</u> をご覧くだ。<br>5. アブリケーショ | さい。<br>ンをテスト | およびカス    | <mark>♪</mark> AmEx<br>タマイズして | <u>shanæ∧</u><br>:からリリー |
| 自動 <mark>インストール</mark> アプリケ           | インストール済みパッケー                                                                                             |                                                                                                    |                                                                                                    |                                                                              |                                                                       |                                    |                      |                                   |                 |                                 |              |          |                               |                         |
| ーション                                  | アクション パッケー                                                                                               | -<br>·ジ名                                                                                           | 公開者                                                                                                   | パージョン番号                                                                      | 名前空間プレフィックス                                                           | インストール日                            | 制限                   | アプリケーション                          | タブ              | オブジェクト                          | AppEx        | change a | 準備完了                          |                         |
|                                       | アンインストール 🛃 snasur                                                                                        | n label                                                                                            | Synapse Innovation Inc.                                                                               | 1.3                                                                          | snps_um                                                               | 2022/08/08 18:52                   | 1                    | 0                                 | 0               | 0                               | 不合格          |          |                               |                         |
| 探しているものが見つかりませんか?                     | アンインストール 🛃 LMPro                                                                                         | ductionManagement                                                                                  | Synapse Innovation Inc.                                                                               | 1.13                                                                         | enps_um                                                               | 2022/08/08 19:06                   | ✓                    | 2                                 | 2               | 0                               | 合格           |          |                               |                         |
| グローバル検索をお試しください。                      | アンインストール 🏄 รกรรษต                                                                                        | n domain                                                                                           | Synapse Innovation Inc.                                                                               | 1.14.1                                                                       | enpe_um                                                               | 2022/03/08 18:56                   | ✓                    | 0                                 | 5               | 1                               | 不合格          | -        |                               |                         |
|                                       | アンインストール 🛃 <u>snos ur</u><br>説明<br>O4t2x00                                                               | <u>n scherra</u><br>20004CORrAAK                                                                   | Synapse Innovation Inc.                                                                               | 1.15                                                                         | snps_um                                                               | 2022/08/08 18:46                   | $\checkmark$         | 0                                 | 73              | 129                             | 不合格          |          |                               |                         |
|                                       | アンインストール 📥 sous ur                                                                                       | n service                                                                                          | Synapse Innovation Inc.                                                                               | 1.2                                                                          | snps_um                                                               | 2022/08/08 18:57                   | ✓                    | 0                                 | 0               | 0                               | 不合格          | ł        |                               |                         |
|                                       | 704021-ม 📩 รถเริ่มเ                                                                                      | n utility                                                                                          | Synapse Innovation Inc.                                                                               | 1.6                                                                          | snps_um                                                               | 2022/08/08 18:53                   | ₹                    | 0                                 | 0               | 0                               | 合格           |          |                               |                         |
|                                       | アンインストールされたパッ<br>アンインストールされたパッケージ                                                                        | <b>ッケージ</b><br>「のデータのアーカイブはありま                                                                     | th                                                                                                    |                                                                              | •                                                                     |                                    |                      |                                   |                 |                                 |              |          |                               |                         |

### 3. 設定内容

スキーマの変更内容をご利用のために、一部設定をしていただく必要があります。 ご利用環境のverや設定状況によっては設定不要の内容もございます。あらかじめご了承ください。

#### 3.1. 前提

3.1.1. アップグレード対象のUM製品のリリースノートのURLの実行がすべて完了してから実施ください。

各設定内容には設定対象の表を作成しており、対象のアプリケーションに●をつけています。 アップグレードしたUM製品に●がついている設定内容は必ず設定してください。

例)下記の場合はUM工程進捗をアップグレードした場合には必ず設定してください。

| アプリケーション |          |     |  |  |  |
|----------|----------|-----|--|--|--|
| 工程<br>進捗 | 販売<br>購買 | WMS |  |  |  |
| •        |          |     |  |  |  |

3.1.2. 下位バージョンから現在のバージョンまでの設定がすべて完了してから実施ください。

現在のバージョンの設定の前に、[アップグレード前のバージョン確認]で確認したバージョン(=下 位バージョン)からアップグレード後のバージョン(=現在のバージョン)までの設定を行ってください。 設定内容は各バージョンの「スキーマアップグレード設定資料」の設定内容を参照してください。

(対象バージョン例)

下位バージョンが 1.0、現在のバージョンが 1.2 の場合は、ver1.1、ver1.2 の2バージョンの設定が 必要です。

#### 3.2. グローバル選択リスト値セットの追加

下記表のグローバル値セットに選択リスト値を追加します。

| グローバル値セット<br>表示ラベル     | 選択リスト値 | API 参照名       |
|------------------------|--------|---------------|
| ItemDivValue<br>(品目区分) | Other  | ※API参照名の変更は不要 |

<手順>(例)Event Div ValueにLot Changeを追加

- 1) 設定メニューより、ホーム >の「選択リスト値セット」をクリックします。
  - ※ クイック検索 ボックスに「選択リスト値セット」と入力すると簡単に見つけられます。

| 🗭                                                         | Q. [設定] を検索 |
|-----------------------------------------------------------|-------------|
| 設定 ホーム オブジェクトマネージャ ∨                                      |             |
| <ul> <li>Q 選択リスト値セット</li> <li>&gt; オブジェクトおよび項目</li> </ul> |             |
| <b>違択リスト値セット</b>                                          |             |
| 探しているものが見つかりませんか?<br>グローバリレ検索をお試しください。                    |             |

- 2) [選択リスト値セット] ページが表示されます。[グローバル値セット] セクションの該当の表示ラベルをクリックします。
  - ※索引をクリックすると簡単に見つけられます。

| -                                                    | Q、 [設定] を検索                                                                                                    |
|------------------------------------------------------|----------------------------------------------------------------------------------------------------|
| ジンジン 設定 ホーム オブジェ                                     | クトマネージャ 🗸                                                                                                    |
| <ul> <li>Q 違択リスト値セット</li> <li>オブジェクトおよび項目</li> </ul> |                                                                                                    |
| 選択リスト値セット                                            | 選択リスト値セット                                                                                                    |
| 探しているものが見つかりませんか?<br>グローバル検索をお試しください。                | グローバル選択リスト値セットでは、オブジェクト間で値を共有できます。カスタム選択リスト項目はグローバル値セットに基づき、その値を継承します。値セットは制限されているため、ユーザは API を使用して未承認の値を追加できません。<br>ビュー: (すべて マ) 額規ビューの作成                                                                                                    |
|                                                      | グローバル値セット 新規                                                                                                    |
|                                                      | アクション         表示ラベル +         説明           環境   前除 ・         Event<br>Classification         リソース実体 リソース子を、管理実体 計画外入出庫 工場出着 在庫修管(修管元) 在庫修管(修管元) 在庫修管(修管元) 在庫修管子を、作業管理子を、作業業項、作業予定、子品目所要、子品目消費実体 支給実体 製造ナーダー 製造実体<br>大白山 Resource ResultResource Plane43(bit) Finane43(bit) Finate(Finat) Finane43(bit) Finate(Finate(Finat) Finate(Finate(Finat) Fina                                                                               |
|                                                      | 編集   削除 ( ) Event Div Value Div Market Div Stock Adustment (Dhild tem Donsumption Actual Result Jinventory Onecking Jinventory Movement Manufacturing Results Provide Actual Result Ship In Ship In |

3) [グローバル値セット(管理)] ページが表示されます。[値] セクションの「新規」ボタンをクリック します。

2210E(ver.1.59)

|                                                                       |                                                                                                    | Q. [設定]を検究                                                                                                    | R                                                                                                    |                    |                                                                                                    | [ | * -                        | ? 🌣   | :      | 6 |
|-----------------------------------------------------------------------|----------------------------------------------------------------------------------------------------|----------------------------------------------------------------------------------------------------|----------------------------------------------------------------------------------------------------|--------------------|----------------------------------------------------------------------------------------------------|---|----------------------------|-------|--------|---|
| 読む 設定 ホーム オブジェ                                                        | クトマネージャ 🗸                                                                                                    |                                                                                                    |                                                                                                    |                    |                                                                                                    |   |                            |       |        |   |
| Q. 選択<br>データ                                                          | Ø     Ø                                                                                                    |                                                                                                    |                                                                                                    |                    |                                                                                                    |   |                            |       |        |   |
| 州/国/テリトリー <mark>選択</mark> リスト<br><mark>選択</mark> リスト設定<br>オブジェクトおよび項目 | グローバル値セット(管理)<br>< 単態に聞いたビューへ                                                                                                    | )、編集で含むのは特定の層性のみです。)                                                                                                    | 2548°春朝(小表示:                                                                                                    |                    |                                                                                                    |   |                            | acon- | 900.67 | Î |
| 選択リスト値セット                                                             |                                                                                                    |                                                                                                    | 道 <u>[10]</u>   無効なi                                                                                                    | 11 (1) (項目の使用場所(2) |                                                                                                    |   |                            |       |        | Ш |
| えしているものが見つかりませんか?<br>ブローバリレ検索をお試しください。                                | グローバル値セットの詳細<br>▼ 情報                                                                                                    | Event Div Value<br>EventDivValue<br>Child Bern Requiresent Children<br>Workennt Munchaturing Real<br>Stock Adjustment Workhousing Re<br>学校は見たい<br>学校に見たい<br>学校にのでいた。<br>文字のでは、<br>文字のでので、<br>文字のでので、<br>文字のでので、<br>文字ので、<br>文字の<br>文字の<br>文字の<br>文字の<br>文字の<br>文字の<br>文字の<br>文字の<br>文字の<br>文字の | ESS<br>Consumption Actual Result Horntoy Clacking Juventor<br>Hornde Actual Result Sho Da Ship in Hanned Sho Out<br>uuts Wol. Monagement Results Wol. Results<br>USA<br>の<br>2019日 おいまれる またまま 人車 人地子史 山道<br>画家 | y<br>Ž             |                                                                                                    |   |                            |       | 矩形     | - |
|                                                                       | 値         値           アクタン         値           編集  前季  開力比         Manufacturing Results           編集  前季  開力比         Work Results           編集  前季  開力比         Work Results           編集  前季  開力比         Work Results           編集  前季  開力比         Work Results           編集  前季  開力比         Work Results           編集  前季  開力比         Work Results           編集  前季  開力比         Childhen Consumption Actual | il Result                                                                                                    | ビグタス 高齢 伊利用に表示 ダラフ<br>AP 登載者<br>Mandacturig Results<br>Work Results<br>Work Manuals<br>Work Manuals<br>Work Consumption Actual Result<br>Children Consumption Actual Result                                    | øæ •<br>4467<br>   | ダラフの色           動かに高り当て済み           動かに高り当て済み           動かに高り当て済み           動かに高り当て済み           動かに高り当て済み |   | 00<br>00<br>08<br>08<br>00 |       |        |   |

4) [選択リスト値の追加] ページが表示されます。入力欄に追加する選択肢を入力し、「このグローバル値セットを使用するすべてのレコードタイプに新しい選択リスト値を追加します。」チェックボックスをONにして、「保存」ボタンをクリックします。

|  | ※入力欄には複数の選択肢を | - 括入力することができます | す。改行して入力してください |
|--|---------------|----------------|----------------|
|--|---------------|----------------|----------------|

| -                                                                       | Q. (設定)を検索                                                                                    | *•                       | ? ☆ 1  | r 😜    |
|-------------------------------------------------------------------------|-----------------------------------------------------------------------------------------------|--------------------------|--------|--------|
| 読む 設定 ホーム オブジェ                                                          | クトマネージャ 🗸                                                                                     |                          |        |        |
| Q 選択<br>マ データ                                                           | ◎ 22<br>選択リスト値セット                                                                             |                          |        |        |
| 州/国/テリトリー <mark>選択</mark> リスト<br><mark>選択</mark> リスト設定<br>~ オブジェクトおよび項目 | 電駅以下値の通知<br>Event Div Value<br>以下の1つ以上の選択以下値を追加します。値は1行につき1つ存在する必要があり、値のづくルとAPI参照名の両方で使用されます。 | 11 ( <i>771174</i> - S.W | このページの | DAB7 😧 |
| 選択リスト値セット     探しているものが見つかりませんか?     グローバル検索をお試しください。                    | 値が、無効な値のAPI参照名と一致する場合、その値は以前のラベルと共に再度有効になります。<br>値が、無効な値のラベルと一致し、API参照名と一致しない場合、新しい値が作成されます。  |                          |        |        |
|                                                                         |                                                                                               |                          |        |        |
|                                                                         |                                                                                               |                          |        |        |

#### 3.3. グローバル値選択リストの翻訳ファイルのインポート

本アップグレードでの翻訳ファイルバージョンは「ver.1.59」となります。

<差分の翻訳ファイルの適用手順>

※ [ <u>グローバル選択リスト値の追加</u> ]を事前に行ってください。

- 1) シナプスイノベーションのHPの [シナプス製品サポートページ] を開きます。 https://www.synapse-i.jp/support/snps
- 2) [シナプス製品サポート会員限定コンテンツはこちら] の「ログインページへ」ボタンをクリックし、 ログインしてください。

| * | Synapse innovation | 会社情報 ソリューション     | 製造業コラム イベント情報        | 資料ダウンロード    | サポート/お問い合わせ | 採用情報       |
|---|--------------------|------------------|----------------------|-------------|-------------|------------|
|   | メンテナンス/障害情         | 報ページへ            | ₿                    | 長前のよくある質問ペ  | -ジヘ         |            |
|   |                    |                  |                      |             |             |            |
|   |                    |                  |                      |             |             |            |
|   |                    |                  |                      |             |             |            |
|   | s. <b></b>         | • #11 [] 11 12 1 | 人口四山,、一、             | 10011 - + S |             |            |
|   | シナノノ               | く殺品サホート          | 会員限正コンテン             | ノクはこちら      | 2           |            |
|   |                    |                  | ダインページへ              |             |             |            |
|   | -                  | (□               | グインが必要です)            |             |             |            |
|   |                    |                  |                      |             |             |            |
|   |                    |                  |                      |             |             | TTP<br>TTP |
|   |                    | °→ #II □ -111    |                      | <b>N</b>    |             |            |
|   |                    | シテノス製品サオロク       | 『一ト会員限正コンテ<br>ブインページ | //          |             |            |
|   |                    |                  |                      |             |             |            |
|   |                    |                  |                      |             |             |            |
|   | 明友ユニザのログイン         |                  |                      |             |             |            |
|   | ユーザー名またはメールアドレス    |                  |                      |             |             |            |
|   | パスワード              |                  |                      |             |             |            |
|   |                    |                  | ☑ ログイン状態を保存する ログ     | イン          |             |            |
|   |                    | ログイン後こちらをクリッ     | - クしてください(ページが遷移しま   | <b>す</b> )  |             |            |
|   |                    |                  |                      |             |             |            |

| * | ユーザーガイド<br>Synapse innovation<br>会型語の<br>ユーザーガイドはこちら。<br>ユーザーガイドページへ | ソリューション | 製造業コラム | イベント情報 | マニュアル動画<br>資料ダウンロード<br>各製品の使い方を<br>動画で学ぶことができま<br>マニュアル動画ページ | サポート/お問い合わせ<br>にす。<br>ンへ | 採用情報 |
|---|----------------------------------------------------------------------|---------|--------|--------|--------------------------------------------------------------|--------------------------|------|
|   |                                                                      |         |        | _      |                                                              |                          |      |
|   | <b>フォーマット</b><br>各製品で使用するインポートフォーマッ<br>掲載しています。                      | トなどを    |        |        | FAQ<br>よくあるご質問をまと<br>ご案内しています。                               | めて                       |      |
|   | フォーマットページへ                                                           | J       |        |        | FAQページへ                                                      | I                        |      |

- 4) 必要なアップグレード用翻訳ファイルをダウンロードしてください。
- 5) 適用する環境の設定メニューより、ホーム >の「インポート」をクリックします。 ※ クイック検索 ボックスに「インポート」と入力すると簡単に見つけられます。

| -                                                                                              | Q. [設定] を検索          |                                                       | *• 🖿 ? 🌣 뵺 🐻 |
|------------------------------------------------------------------------------------------------|----------------------|-------------------------------------------------------|--------------|
| ジェクトマネ オブジェクトマネ                                                                                | ページャーマ               |                                                       | 矩形           |
| Q インボート                                                                                        | <sup>設定</sup><br>ホーム |                                                       | 作成 🗸         |
| <ul> <li>↓ トランスレーションワークベンチ</li> <li>インボート</li> <li>インデグレーション</li> <li>データインボートウィザード</li> </ul> |                      |                                                       |              |
| 探しているものが見つかりませんか?<br>グローバル検索をお試しください。                                                          | デジタルトラストカードを有効化      | Mobile Publisher<br>Mobile Publisher を使用して、独自のブランドが設定 | 設定アシスタントに移動  |

6) [インポート] ページが表示されます。「ファイルを選択」ボタンをクリックして起動する画面に 手順 4)でダウンロードしたファイルを選択し、「インポート」ボタンをクリックします。

#### スキーマアップグレード設定資料

2210E(ver.1.59)

| <b>\</b>                                                                                      | Q. [設定] を検索                                                                                                    | *                                                 | Ŧ         | ? \$  | ģi 🖡     | 5 |
|-----------------------------------------------------------------------------------------------|----------------------------------------------------------------------------------------------------|---------------------------------------------------|-----------|-------|----------|---|
| ここの おーム オブジェクトマネージャ ∨                                                                         |                                                                                                    |                                                   |           |       |          |   |
| Q インボート<br>マ ユーザインターフェース                                                                      | ポート                                                                                                    |                                                   |           |       |          |   |
| <ul> <li>トランスレーションワークベンチ</li> <li>インボートを開始する</li> </ul>                                       | 前に、次の手順を実行します。                                                                                                    |                                                   | z. []]!!  |       | 11:1C-11 |   |
| インボート 1.目的の言語ごとに                                                                              | 個別のファイルを作成し、キーと翻訳のみを含めます。                                                                                                    |                                                   |           |       |          |   |
| <ul> <li>✓ インデグレーション</li> <li>2.この翻訳のインボ</li> <li>・ メオファイルでは、</li> <li>・ メオファイルでは、</li> </ul> | トの言語を指定します。 <u>有効な言語コード</u> を使用してください。<br>lie タガの target-language 属性を使用します。たとえは、 <file original="Salesforce" source-language="en_US" target-lar<br="">言語コード変更新します。たとえは、「Language code: es]です。</file> | nguage="en_US" translation-type="metadata" dataty | /pe=~xml^ | > です。 |          |   |
| データ <mark>インポート</mark> ウィザード 3.インポートする前(                                                      | 、インボートファイルを UTF-8 文字コードで保存します。                                                                                                    |                                                   |           |       |          |   |
| ステップ 2. ファイルを                                                                                 | ZIP で圧縮(省略可能)                                                                                                    |                                                   |           |       |          |   |
| 探しているものか見つかりませんか?<br>グローバル検索をお試しください。<br>4歳数言語ファイルを                                           | ップロードする場合は、より簡単にインボートできるようにすべてのファイルをまとめて zip できます。                                                                                                    |                                                   |           |       |          |   |
| ステップ 3. ファイルも                                                                                 | 選択してアップロード                                                                                                    |                                                   |           |       |          |   |
| zin キた(北周別のつつ                                                                                 |                                                                                                    |                                                   |           |       |          |   |
| ファイルを達                                                                                        | 択し渡れていません                                                                                                    |                                                   |           |       |          |   |
| ステップ 4. ファイルの                                                                                 | £74~}                                                                                                    |                                                   |           |       |          |   |
| <u> ۲- ۳/۲</u>                                                                                |                                                                                                    |                                                   |           |       |          |   |

- 7) インポート完了のメールが届くことを確認してください。メールの件名が「翻訳のインポートに失敗しました」の場合は、お手数ですが、下記のいずれかを何度かお試しください。
   ・再度、手順 6)を実行する。
  - ・1度ログアウトし、再度ログインの上、手順 6)を実行する。

| 0BZo000000KyjG Sandbox: 翻訳のインポート完了 👧                                                                                                    | 🗊 Salesforce x               |
|----------------------------------------------------------------------------------------------------|------------------------------|
| 翻訳のインポート < > > To 自分 ▼                                                                                                    | 10月19日(火) 23:27 (3 日前) 🛛 🛧 🕤 |
| ズ 英語 ▼ > 日本語 ▼ メッセージを翻訳                                                                                                    | 次の言語で無効にする: 英語 🗙             |
| インボートのために 2021/10/19 23:27:26 JST に送信された picklistValue.stf 翻訳ファイルか完了<br>以下のファイルのインボートに成功しました。 picklistValue.stf<br>よろしくお願い申し上げます。<br>Salesforce トランスレーションワークベンチ | 了しました。                       |
| あなたは で 1 で 1<br>質問がある場合や、サポートが必要な場合は、 <u>Salesforce カスタマーサポート</u> にお問い合わせく                                                                                      | として登録されています。<br>ください。        |
|                                                                                                    |                              |

#### 3.4. カスタムメタデータ型項目の追加削除によるレイアウト編集

下記表のカスタムメタデータ型項目の追加削除に伴い、レイアウトの編集を行います。 設定することで、追加項目が使用できるようになり、削除項目が使用できなくなります。

| カスタムメタデータ型<br>表示ラベル | ページレイアウト          | 追加/削除 | 項目                                                         |
|---------------------|-------------------|-------|------------------------------------------------------------|
|                     |                   |       |                                                            |
| UMドメイン設定            | UMドメイン設定レ<br>イアウト | 追加    | 購買オーダーー覧表示バッチ件数<br>(ProvidePurchaseOrderRequestSearchSize) |
|                     |                   | 追加    | 出荷確定・入荷確定バッチサイズ<br>(ExecuteBatchSize_ComfirmShipRecieve)   |
|                     |                   | 追加    | 出荷予定・入荷予定作成バッチサイズ<br>(ExecuteBatchSize_CreateShipRecieve)  |
|                     |                   | 追加    | デジタルピッキングバッチサイズ<br>(ExecuteBatchSize_DigitalPicking)       |
| システム制御              | System Control    | 追加    | 半角ロットフラグ(HalfWidthLotFlg)                                  |
|                     | 1775              | 削除    | 出荷確定・入荷確定バッチサイズ<br>(ExecuteBatchSize_ComfirmShipRecieve)   |
|                     |                   | 削除    | 出荷予定・入荷予定作成バッチサイズ<br>(ExecuteBatchSize_CreateShipRecieve)  |
|                     |                   | 削除    | デジタルピッキングバッチサイズ<br>(ExecuteBatchSize_DigitalPicking)       |
|                     |                   | 追加    | 原価表示フラグ<br>(Cost_Display_Flg)                              |

<手順>(例)システム制御

- 1) 設定メニューより、設定 >カスタムメタデータ型をクリックします。
- ※ クイック検索 ボックスに「カスタムメタデータ型」を入力すると簡単に見つけられます
- 2)「該当の表示ラベル」をクリックします。

| **** 設定 ホーム オブジェ                                    | ニクトマネージャ 🗸                                                                                                    |                                                  |                                     |                                    |                                                              |                                                  |
|-----------------------------------------------------|----------------------------------------------------------------------------------------------------|--------------------------------------------------|-------------------------------------|------------------------------------|--------------------------------------------------------------|--------------------------------------------------|
| Q カスタムメタデータ型<br>> カスタムコード                           | <b> 乾</b><br>カスタムメタデータ型                                                                                                    |                                                  |                                     | — viiit viiiniit€⊂                 |                                                              | al Car (line) have a                             |
| カスタムメタデータ型<br>探しているものが見つかりませんか?<br>グローバル検索をお試しください。 | すべてのカスタムメタデータ型<br>カスタムメタテータ型では、レコードがテータではなくメタテータにな<br>カスタムオプジェかトまたはカスタム設定でデータレコードからアプリ<br>タムメタテータレコードをクエリルでも、Sool、前側にカウントをれな | る独自の設定オブジェクトを作成できま<br>ケーションを作成する代わりに、カスタム<br>せん。 | キす。通常、これらは環境間での<br>メタデータ型を作成して、メタデー | 移行、パッケージ化、およびイ、<br>-タレコードを追加できます。こ | ソストールが必要なアブリケーション設定を定義するために使<br>の方法では、メタデー5のすべての管理可能性(パッケージ、 | このページのヘルプ 🥝<br>用されます。<br>リリース、アップグレード)が確保されます。カス |
|                                                     |                                                                                                    | 新規カスタムメタ                                         | データ型                                |                                    |                                                              |                                                  |
|                                                     | アクション 表示ラペル                                                                                                    | インストール済みパッケージ                                    | 名前空間プレフィックス                         | 表示 API 参照名                         | レコード                                                         | デサイズ 説明                                          |
|                                                     | レコードの管理 📥 BatchExecutionResultDestination                                                                                    |                                                  | snps_um                             | 公開 snps_um_Batch                   | ExecutionResultDestination_mdt 251                           |                                                  |
|                                                     | レコードの管理 📥 Certification                                                                                                    |                                                  | snps_um                             | 公開 snps_um_Certif                  | ication_mdt 906                                              |                                                  |
|                                                     | レコードの管理 📥 <u>HttpRequest Settings</u>                                                                                        |                                                  | srips_um                            | 公開 snps_um_HttpR                   | equest_Settings_mdt 1476                                     |                                                  |
|                                                     | レコードの管理 📥 Jw Connect Settings                                                                                                |                                                  | snps_um                             | 公開 snps_umAvCo                     | nnectSettings_mdt 456                                        |                                                  |
|                                                     | レコードの管理 📥 SObjectEventTraceAvailability                                                                                      |                                                  | snps_um                             | 公開 snps_um_SObje                   | ctEventTraceAvailability_mdt 161                             |                                                  |
|                                                     | レコードの管理 📥 SObjectStockControlAvailability                                                                                    |                                                  | snps_um                             | 公開 snps_um_SObje                   | ctStockControlAvailability_mdt 161                           |                                                  |
|                                                     | レコードの管理 📥 UM切込た設定                                                                                                    |                                                  | um_gantt                            | 公開 um_gantt_UMG                    | anttSetting_mdt 151                                          |                                                  |
|                                                     | レコードの管理 📥 UMEUが設定                                                                                                    |                                                  | snps_um                             | 公開 snps_um_UMTri                   | ggerSetting_mdt 151                                          |                                                  |
|                                                     | レコードの管理 📥 <u>UMEメイン設定</u>                                                                                                    |                                                  | snps_um                             | 公開 snps_um_UMDa                    | mairSetting_mdt 475                                          |                                                  |
|                                                     | レコードの管理 📥 UMII程バッチ処理最大件数                                                                                                    |                                                  | snps_um                             | 公開 snps_um_MaxN                    | umberBatchProcessesSetting_mdt 144                           |                                                  |
|                                                     | レコードの管理 📥 UMI工程進捗設定                                                                                                    |                                                  | srips_um                            | 公開 snps_um_UMPr                    | ocessSetting_mdt 850                                         |                                                  |
|                                                     | レコードの管理 📩 システム制御                                                                                                    |                                                  | snps_um                             | 公[M] snps_um_Syste                 | mControl_mdt 215                                             | システム制御用メタデータ                                     |
|                                                     | レコードの管理 📥 品目マスタ.Name(品番)自動設定                                                                                                 |                                                  | snps_um                             | 公開 snps_um_ltemN                   | ameAutoSetting_mdt 181                                       |                                                  |

#### 3) 該当のカスタムメタデータ型の詳細ページが表示されます。ページレイアウトセクションの該当 ページレイアウトのアクション「編集」リンクをクリックします。

| 説 設定 ホーム オブジェク                        | フトマネージ† | 7 🗸                                    |                                          |                               |                |           |               |                                  |   |
|---------------------------------------|---------|----------------------------------------|------------------------------------------|-------------------------------|----------------|-----------|---------------|----------------------------------|---|
| Q カスタムメタデータ型<br>マ カスタムコード             | \$      | <sup>®走</sup><br>カスタムメタデータ型            |                                          |                               | 916-555916     |           |               | 11 - MHAA - COL, ANGLO - Saar    |   |
| カスタムメタデータ型                            | 編果 1    | <u> </u>                               | IsProtecti                               | ed                            | 01/~_          | 19077902  |               |                                  |   |
|                                       | 編集 3    | 名前空間プレフィックス                            | Namespa                                  | æPrefix                       | Ţ              | 和小        |               |                                  |   |
| 探しているものが見つかりませんか?<br>グローバル検索をお試しください。 | 力スタム項   | B                                      | 新規                                       |                               |                |           |               |                                  | - |
|                                       | アクション   | 項目の表示ラペル                               | API 参照名                                  | インストール済みパッケージ                 | データ型           | 項目管理可能性   | インデックス付き 制御項目 | 更新者                              |   |
|                                       | 編集      | 👆 Account Trans Fig                    | snps_um_AccountTransFlg2_c               |                               | チェックボックス       | 登録者が編集可能  |               | 工程進捗テスト 管理者ユーザ 2022/08/08 12:37  |   |
|                                       | 編集      | ARBalanceCalculated                    | snps_um_ARBalanceCalculated_c            |                               | チェックボックス       | 登録者が編集可能  |               | 工程進捗テスト 管理者ユーザ 2022/05/27 11:10  |   |
|                                       | 編集      | Completed product inventory setting    | snps_um_CompletedProductInventorySetting | _c                            | 選択リスト          | 登録者が編集可能  |               | 工程進捗テスト 管理者ユーザ, 2022/05/19 17:31 |   |
|                                       | 編集      | Number of days to deploy control order | snps_um_NumOfDaysDeployControllingOrder  | _0                            | <b>教値(4、0)</b> | アップグレード可能 |               | 工程進捗テスト 管理者ユーザ, 2022/05/27 11:10 |   |
|                                       | 編集      | Stock Allocate Fig                     | snps_um_StockAllocateFlg_c               |                               | チェックボックス       | 登録者が編集可能  |               | 工程進捗テスト管理者ユーザ, 2022/08/08 12:37  |   |
|                                       | 編集      | 👆 UMAMS Fig                            | snps_um_UM/M/S_Flg2_c                    |                               | チェックボックス       | 登録者が編集可能  |               | 工程進捗テスト 管理者ユーザ 2022/08/08 12:37  |   |
|                                       | 編集      | 👆 廃止                                   | snps_um_AccountTransFlg_c                |                               | チェックボックス       | アップグレード可能 |               | 工程進捗テスト 管理者ユーザ, 2022/05/27 11:10 |   |
|                                       | 編集      | 👆 廃止                                   | snps_um_UM/MS_Flg_c                      |                               | チェックボックス       | アップグレード可能 |               | 工程進捗テスト 管理者ユーザ, 2022/05/27 11:10 |   |
|                                       |         | <u>削除済み項目(0)</u>                       |                                          |                               |                |           |               |                                  |   |
|                                       | 入力規則    |                                        | 新規                                       |                               |                |           |               |                                  |   |
|                                       | 入力規則が   | 定義されてしません。                             |                                          |                               |                |           |               |                                  |   |
|                                       | ページレイン  | アウト                                    | 「新規」(ページレイアウト                            | の割り当て                         |                |           |               |                                  |   |
|                                       | アクション   | ページレイアウト名                              | インストール済みパッケージ                            | 作成者                           |                |           | 更新者           |                                  |   |
|                                       | 編集 削除   | - 📥 System Controlレイアウト                | -                                        | <u> 1程進捗テスト 管理者ユーザ</u> , 2022 | 2/02/22 15:16  |           | 工程進捗テスト管理者    | <u>그 - ザ.</u> 2022/05/27 11:44   | _ |

- 4) ページレイアウト個別のページが表示されます。項目をドラッグ&ドロップで任意の場所に配置 します。
- 5)「保存」ボタンをクリックします。 ※System Controlレイアウトの配置例

| **** 設定 ホーム オブジェ                      | 1トマネージャ 🗸                                                                                                    |                                                                                                    |            |
|---------------------------------------|----------------------------------------------------------------------------------------------------|----------------------------------------------------------------------------------------------------|------------|
| Q カスタムメタデータ型<br>> カスタムコード             |                                                                                                    | ANGER I SEA ZOUR ANNUAL CERTAGEN I SEA ZOUR ANNUAL C                                                  | 22 Mr. C ) |
| カスタムメタデータ型                            |                                                                                                    | 225 YHT ON AND (1225 YHT ON AND                                                                       |            |
| 探しているものが見つかりませんか?<br>グローバル検索をお試しください。 | 項目<br>項目<br>・<br>・<br>で空泊スペース<br>Account Trans Fig<br>ARBalanceCalculated<br>UAWAS Fig<br>施士                                                                                                    | アークレコード( <u>廃止</u><br>表示うべた <u>廃止</u><br>表示うべた <u>廃止</u><br>保護12 <u>弾助: 54-975-975</u><br>名前空間プレフィックス |            |
|                                       | 精報 (編集ペープにのみヘップーを表示)<br>★ ● 表示ラベル サンプルテキスト<br>★ ● カスタムメジラーント<br>UAWMS Fite<br>Account Trans Fite<br>Stock Allocate Fite<br>Completed product<br>When for your fitte<br>Number of days to<br>Number of days to<br>516<br>ARBalanceCalculated | <ul> <li>● 保護コンポーネント ✓</li> <li>★ ● 名前空間プレスfry サンプルテキスト</li> </ul>                                    |            |
|                                       | システム情報(堀振ページにのみヘッザーを表示)                                                                                                    | ▲ 最終更新者 サンプルデキスト                                                                                      |            |

#### 3.5. ページレイアウトの割り当て

ページレイアウトを新たに作成しました。

#### 下記表のオブジェクトにページレイアウトを割り当てます。

| オブジェクト | ページレイアウト                     | アプリケーション |     |   |  |  |
|--------|------------------------------|----------|-----|---|--|--|
|        | 工程<br>進捗                     | 販売<br>購買 | WMS |   |  |  |
| 購買オーダー | Purchase Order Requestレイアウト2 |          |     | — |  |  |

#### <手順> (例)生産計画

1) 設定メニューより、オブジェクトマネージャ >対象のオブジェクトをクリックします。
 ※ クイック検索 ボックスに対象のオブジェクトを入力すると簡単に見つけられます。

| <b>.</b>                             | 〇、 [設定] を検索 |    |                  |            | ) 🌣 🛉 👰 |
|--------------------------------------|-------------|----|------------------|------------|---------|
| 説 設定 ホーム オブジェクトマネージャ ∨               |             |    | CAR MULL I Ser 1 |            |         |
| 設定<br>オブジェクトマネージャ<br>1件の項目 (表示ラベルル順) |             |    | Q. 生産計画          | スキーマビルダ    | - 作成 🗸  |
| 表示ラペル ▲ API参照名 君                     | 種別          | 説明 | 最終               | 冬更新 リリース済み | 4       |
| 生産計画 snps_um_ProdPlan_c プ            | カスタムオブジェクト  |    | 202              | 22/02/24 🗸 | •       |

#### 2) 対象オブジェクトの詳細ページが表示されます。「ページレイアウト」をクリックし、[ページレイア ウト] ページの「ページレイアウトの割り当て」ボタンをクリックします。

| 設定                       | ホーム                      | オブジェクトマネージャ 🗸                                    |                       |                        |                        |     |
|--------------------------|--------------------------|--------------------------------------------------|-----------------------|------------------------|------------------------|-----|
| <b>診</b><br>参            | ブジェクト <sup>:</sup><br>†画 | <b>₹</b> ₩₩)))))(1.00000000000000000000000000000 |                       |                        |                        |     |
| 詳細                       |                          | ページレイアウト<br>2件の項目(ページレイアウト名順)                    |                       | Q、 クイック検索              | 新規ページレイアウトの割           | り当て |
| 項目とリレーシ                  | コン                       | ページレイアウト名                                        | ▲ 作成者                 | 更新者                    |                        |     |
| ページレイアウ                  | ۱ <sup>۲</sup> ۰۰ - ۲۰   | Prdoduction Planレイアウト                            | 工程進捗テスト 管理者ユーザ、202    | 1/12/14 16:08 工程進捗テスト管 | 理者ユーザ、2021/12/14 16:13 | -   |
| Lighthing レコー<br>ボタン、リンク | - トベーン<br>、 およびフ         | UMPROCESS_PrdoductionPlanLayou                   | ut 工程進捗テスト 管理者ユーザ、202 | 2/02/24 19:43 工程進捗テスト管 | 理者ユーザ、2022/02/24 22:30 | •   |

3) [レイアウトの割り当て] ページが表示されます。「割り当ての編集」ボタンをクリックします。

2210E(ver.1.59)

| -                 | Q. [設定] を検                               | Â                                        | 🛨 ? 🌣 🐥 🐻                                                                                                    |
|-------------------|------------------------------------------|------------------------------------------|----------------------------------------------------------------------------------------------------|
| 設定 ホーム オブ:        | ジェクトマネージャ 🗸                              |                                          |                                                                                                    |
|                   | - M. M. M                                |                                          | A NOV THE AND AND A CANNOL SHOULD AND A CANNOL SHOULD AND A |
| 詳細                |                                          |                                          | zon-sonut 🥝 📍                                                                                                    |
| 項目とリレーション         | 以下のテーブルは、プロファイルごとに割り当てられたべ               | ージレイアウトを表示しています。                         |                                                                                                    |
| ページレイアウト          |                                          | 創ゆ当ての福集                                  |                                                                                                    |
| Lightning レコードページ | -107a/ II.                               | ۸ <sup>0</sup> . ۲ <sup>0</sup> ۱ / ۲۰۰۰ |                                                                                                    |
| ボタン、リンク、およびア      | Chatter External User                    | ハーンレイアリト<br>UMPROCESS.ProductionPla      | nLayout                                                                                                    |
| クション              | Chatter Free User                        | UMPROCESS_ProductionPla                  | nLayout                                                                                                    |
|                   | Chatter Moderator User                   | UMPROCESS Production Plan                | nLayout                                                                                                    |
| コンバクトレイアウト        | Minimum Access - Salesforce              | UMPROCESS_Production Plan                | nLayout                                                                                                    |
| 項目セット             | <u>UM工程進捗Platformユーザ</u>                 | UMPROCESS Production Plan                | nLsyout                                                                                                    |
|                   | <u>UM工程進捗ユーザ</u><br>シフテム <del>使</del> 得労 | UMPROCESS_ProductionPlat                 | nLayout                                                                                                    |
| オブジェクト制限          | <u>ソリューション管理者</u>                        | UMPROCESS Production Plan                | nLayout                                                                                                    |
|                   | マーケティングユーザ                               | UMPROCESS_ProductionPlan                 | nLayout                                                                                                    |
| レコードタイプ           | 契約 管理者                                   | UMPROCESS Production Pla                 | nLayout                                                                                                    |
|                   | ▼ 標準 Platform 1~サ                        | UMPROCESS Production Plan                | nLayout 👻                                                                                                    |

4) [ページレイアウトの割り当てを編集] ページが表示されます。割り当てるページレイアウトをク リックして選択します。

※ページレイアウト欄のタイトルをクリックするとすべての行を選択できます。

| -                                                     | <ul> <li>Q. [設定]を検索</li> <li>() 日 ? 卒 単 ()</li> </ul>                                                                                                   | ) |
|-------------------------------------------------------|----------------------------------------------------------------------------------------------------|---|
| 説定 ホーム オブジェクトマネージャ 🗸                                  |                                                                                                    |   |
| <ul> <li>設定 &gt; オブジェクトマネージャ</li> <li>生産計画</li> </ul> |                                                                                                    |   |
|                                                       | E## 20%-50%.07 🥝                                                                                                    |   |
| 項目とリレーション 以下のテーブルは、プロファ<br>接しない複数のセルを選択               | イルごとに書的当てられたページレイアウトを表示しています。 Shift キーを押しながらカックするか、カックしてドラッグすると、範囲内に隣接するセルを選択できます。 Chrl キーを押しながらクックすると、隣<br>訳できます。セルを選択後、FDップダウンから新しいページレイアウトを選択してください。 |   |
| ページレイアウト                                              | 得在                                                                                                    |   |
| Lightning レコードページ                                     |                                                                                                    |   |
| ボタン、リンク、およびア                                          |                                                                                                    |   |
| クション プロファイル                                           | ページレイアウト                                                                                                    |   |
| Chatter External U                                    | Jser UMPRODESS ProductionPlanLayout                                                                                                    |   |
| コンパクトレイアウト Chatter Free User                          | UMPROLESS ProductionPlanLayout                                                                                                    |   |
| TER House Identity User                               | UMPROCESS.PrdoductionPlanLeyout                                                                                                    |   |
| 項目ゼット Minimum Access -                                | Salesforce UMPROCESS Production PlanLayout                                                                                                    |   |
| オブジェクト制限<br>UMI程進捗Platfor                             | UMPRODESS.₽rdoductionPlanLayout                                                                                                    |   |
| UM工程進捗ユーザ<br>シフテル発行業                                  | UMM-HVLUESS ProductionPlan Layout                                                                                                    |   |
| レコードタイプ ソリューション管理者                                    | UMPROCESS Production Plan Layout                                                                                                    |   |
| マーケティングユーサ                                            | UMPROCESS Production PlanLayout                                                                                                    | • |

5) 使用するページレイアウトから対象のページレイアウトをクリックして選択し、「保存」ボタンをク リックします。

#### スキーマアップグレード設定資料

2210E(ver.1.59)

| -                                                   | Q, [設定] を検索                                               |                                                                         | * -                              | ? 🌣 🌲 🐻         |  |  |  |  |
|-----------------------------------------------------|-----------------------------------------------------------|-------------------------------------------------------------------------|----------------------------------|-----------------|--|--|--|--|
| 説に 設定 ホーム オブジェクトマネー                                 | ジャーマ                                                      |                                                                         |                                  |                 |  |  |  |  |
| <ul> <li>酸た&gt;オブジェクトマネージャ</li> <li>生産計画</li> </ul> |                                                           |                                                                         |                                  |                 |  |  |  |  |
| ・<br><sup> ・</sup> <sup> ページレクツ</sup><br>生産計        | うらの割り当てを編集<br>  由                                         |                                                                         |                                  | 2019-901117 😶 🔒 |  |  |  |  |
| 項目とリレーション 以下のテーフ 接しない視聴                             | ブルは、プロファイルごとに書り当てられたページレイアウ<br>敗のセルを選択できます。セルを選択後、ドロップダウン | トを表示しています。 Shift キーを押しながらクリックするが、 クリックしてドラッグ<br>から新しいページレイアウトを選択してください。 | すると、範囲内に隣接するセルを選択できます。Ctrl キーを押し | ながらクリックすると、隣    |  |  |  |  |
| ページレイアウト                                            |                                                           | 保存 キャンセル                                                                |                                  |                 |  |  |  |  |
| Lightning レコードページ                                   | 使用す                                                       | るページレイアウト: UMPROCESS ProductionPlant avout ▼                            | 13 選択溶み 13 変更                    |                 |  |  |  |  |
| ボタン、リンク、およびア                                        |                                                           | ベーンレイアワトの選択                                                             |                                  |                 |  |  |  |  |
| クション プロファ・                                          | 1JJ                                                       | Prdoduction Planレイアウト ウ                                                 | <u>۲</u>                         |                 |  |  |  |  |
| Chatte                                              | r External User                                           | UMPROCESS_ProductionPlanLayout                                          | PlanLayout                       |                 |  |  |  |  |
| コンパクトレイアウト Chatter                                  | r Free User                                               | UMPROCESS_Production                                                    | PlanLayout                       |                 |  |  |  |  |
| Chatter                                             | r Moderator User                                          | UMPROCESS_Production                                                    | PlanLayout                       |                 |  |  |  |  |
| 項目セット Minimu                                        | n Access - Salesforce                                     | UMPROCESS_Production                                                    | HanLayout<br>Plani avout         |                 |  |  |  |  |
| UMI程                                                | 進捗Platformユーザ                                             | Our Poless Production Plantagout     UMPROCESS Production Plantagout    |                                  |                 |  |  |  |  |
| オノジェクト制限 UMI程                                       | 産進 排 ユーザ                                                  | UMPROCESS Probabation PlanLayout                                        |                                  |                 |  |  |  |  |
| システム システム                                           | 管理者                                                       | UMPROCESS_Production                                                    | PlanLayout                       |                 |  |  |  |  |
|                                                     | ション管理者                                                    | UMPROCESS_Production                                                    | PlanLayout<br>Plant auout        |                 |  |  |  |  |
| 3-97                                                | 1771-7                                                    | UMPRUCESS_Proceduation                                                  | -unlayout                        |                 |  |  |  |  |

#### 3.6. ページレイアウトの項目配置変更

下記表のオブジェクトの項目変更に伴い、割り当て済みページレイアウトに対して項目配置と設定変 更をします。

各UM製品のリリースノートにも同様の記載をしております。設定済みの場合は対応不要です。

カスタムLightningレコードページをご利用の場合はLightningレコードページにも追加対応が必要です。

追加項目の反映方法につきましては、「UM共通:システム管理者ユーザーガイド」の「Lightningレコードページの項目追加」をご参照ください。

| オブジェクト  | ページレイアウト名                         | 変更            | 項目(項目の表示ラベル)                                                                                 | アプリケーション |          |     |
|---------|-----------------------------------|---------------|----------------------------------------------------------------------------------------------|----------|----------|-----|
|         |                                   | 内谷            |                                                                                              | 工程<br>進捗 | 販売<br>購買 | WMS |
| 入金口座マスタ | UM販売管理 Remitting Masterレ          | 追加            | 口座番号(AccountNo)                                                                              | _        | •        | —   |
|         |                                   | 追加            | 優先順位(Priority)                                                                               | —        | •        | —   |
| 在庫情報ヘッダ | Stock Information Headerレイア<br>ウト | 削除            | 不良品数(Total Defective<br>Product)                                                             | •        |          | _   |
| 在庫情報明細  | Stock Information Detailレイアウ<br>ト | 削除            | 不良品数(Total Defective<br>Product)                                                             | •        |          | _   |
| 製造実績    | 製造実績レイアウト                         | 削除            | 品目名称(Item Name)                                                                              | •        | _        | _   |
| 発注      | UM販売管理 Purchase Orderレイ<br>アウト    | 追加            | 納入先(Delivery Cust)                                                                           | _        |          |     |
| 決済方法    | Settlement Method Layout          | 必須<br>化す<br>る | 処理区分(Process Type)                                                                           | _        | •        | •   |
| 仕入      | UM販売管理 Purchaseレイアウト              | 追加            | 納入場所区分(Delivery<br>Place Division)                                                           | _        | •        | _   |
| 入金      | UM販売管理 Receiptレイアウト               | 追加            | 入金金額(Receipt Amount)<br>※同名称の項目が2つあり<br>ますのでご注意ください<br>「名前:<br>snps_umReceiptAmount2<br>」を配置 | _        |          | _   |

<手順> (例)品目マスタ

1) 設定メニューより、オブジェクトマネージャ >対象のオブジェクトをクリックします。
 ※ クイック検索 ボックスに対象のオブジェクトを入力すると簡単に見つけられます。

| -                      |                                 | Q [設定] を検索 |    | ]       |            |          | ? \$ | à 🛉 | 6 |
|------------------------|---------------------------------|------------|----|---------|------------|----------|------|-----|---|
| 設定                     | ホーム オブジェクトマネージャ 🗸               |            |    |         |            |          |      |     |   |
| き<br>設定<br>オブ<br>2 件の項 | <b>ジェクトマネージャ</b><br>目 (表示ラベンレ順) |            |    | Q 品目マスタ |            | スキーマビル   | ダー   | 作成  | • |
| 表示ラベル                  | ▲ API 参照名                       | 種別         | 説明 |         | 最終更新       | <u> </u> | (済み  |     |   |
| 品目マスタ                  | snps_umItemc                    | カスタムオブジェクト |    |         | 2021/12/14 | ~        |      |     | • |
| 客先品目マスタ                | snps_umCustomeritemc            | カスタムオブジェクト |    |         | 2021/12/14 | ~        |      |     | • |

#### 2) 対象オブジェクトの詳細ページが表示されます。「ページレイアウト」をクリックし、[ページレイア ウト] ページの「ページレイアウトの割り当て」ボタンをクリックします。

| <b>\</b>       | Q                              | (設定) を検索                        | ★▼ 	 ?                          | ¢ 🌲 👩  |
|----------------|--------------------------------|---------------------------------|---------------------------------|--------|
| 設定 ホーム オブジ     | エクトマネージャ 🗸                     |                                 |                                 |        |
| 設定>オブジェクトマネージャ |                                |                                 |                                 |        |
| 詳細             | ページレイアウト<br>2件の項目(ページレイアウト名順)  |                                 | Q、 クイック検索 新規 ページレイアウ            | トの割り当て |
| 項目とリレーション      | ページレイアウト名                      | ▲ 作成者                           | 更新者                             |        |
| ページレイアウト       | UMPROCESS_MaterialMasterLayout | 工程進捗テスト 管理者ユーザ、2022/03/14 13:57 | 工程進捗テスト 管理者ユーザ、2022/03/14 13:57 | •      |
| ボタン、リンク、およびアク  | 品目マスタレイアウト                     | 工程進歩テスト 管理者ユーザ、2022/03/14 13:30 | 工程進捗テスト 管理者ユーザ、2022/03/14 13:35 | •      |

# 3) [レイアウトの割り当て] ページが表示されます。[ページレイアウト] 欄の対象のページレイアウトをクリックします。

| <b>*</b>               | Q [i                                                   | 設定] を検索       |                                  | ★▼ 🗄 ? | \$ 🖡 👸      |
|------------------------|--------------------------------------------------------|---------------|----------------------------------|--------|-------------|
| **** 設定 ホーム オブジ        | ジェクトマネージャ 🗸                                            |               |                                  |        |             |
| 設定>オブジェクトマネージ<br>品目マスタ | 4 <sup>1</sup>                                         |               |                                  |        |             |
| 詳細                     | レイアウトの割り当て<br>品目マスタ                                    |               |                                  |        | このページのへぶう 🥹 |
| 項目とリレーション              | 《カスタムオブジェクトに戻る:品目マスタ<br>以下のテーブルは、ブロファイルごとに割り当てられたページレー | (アウトを表示しています。 |                                  |        |             |
| ページレイアウト               |                                                        | 加い当ての福住       |                                  |        |             |
| Lightning レコードページ      |                                                        |               |                                  |        |             |
| ぜんい ロンカーお トポラカ         | プロファイル                                                 |               | ページレイアウト                         |        |             |
| ション                    | Chatter Free User                                      |               | 品目マスタレイアウト                       |        |             |
|                        | Chatter Moderator User                                 |               | 品目マスタレイアウト                       |        |             |
| コンパクトレイアウト             | Minimum Access - Salesforce                            |               | 品目マスタレイアウト                       |        |             |
| 項目セット                  | <u>UM工程進捗Platformユーザ</u><br>LM工程進捗コーゼ                  |               | 品目マスタレイアウト                       |        |             |
|                        | <u> いれて<br/>その<br/>システム管理者</u>                         |               | 品目マスタレイアウト                       |        |             |
| オブジェクト制限               | ソリューション管理者                                             |               | <u>商日マスタレイアワト</u><br>日日マスカレー(アウト |        |             |
| レコードタイプ                | <u>マーリティンクユーリ</u><br>契約 管理者                            |               | 品目マスタレイアウト                       |        |             |
|                        | 標準 Platform ユーザ<br>標準コーゼ                               |               | 品目マスタレイアウト                       |        |             |
| 条件                     | <u>報告主二万</u>                                           |               | 008322222                        |        |             |
| 検索レイアウト                |                                                        | 割り当ての編集       |                                  |        |             |

※ページレイアウトが複数ある場合はそれぞれ設定が必要です。

# ページレイアウト個別のページが表示されます。追加する項目をドラッグ&ドロップで任意の場所に配置します。必須化/解除する項目のプロパティを開き、必須フラグをON/OFFにします。 ※項目の配置例

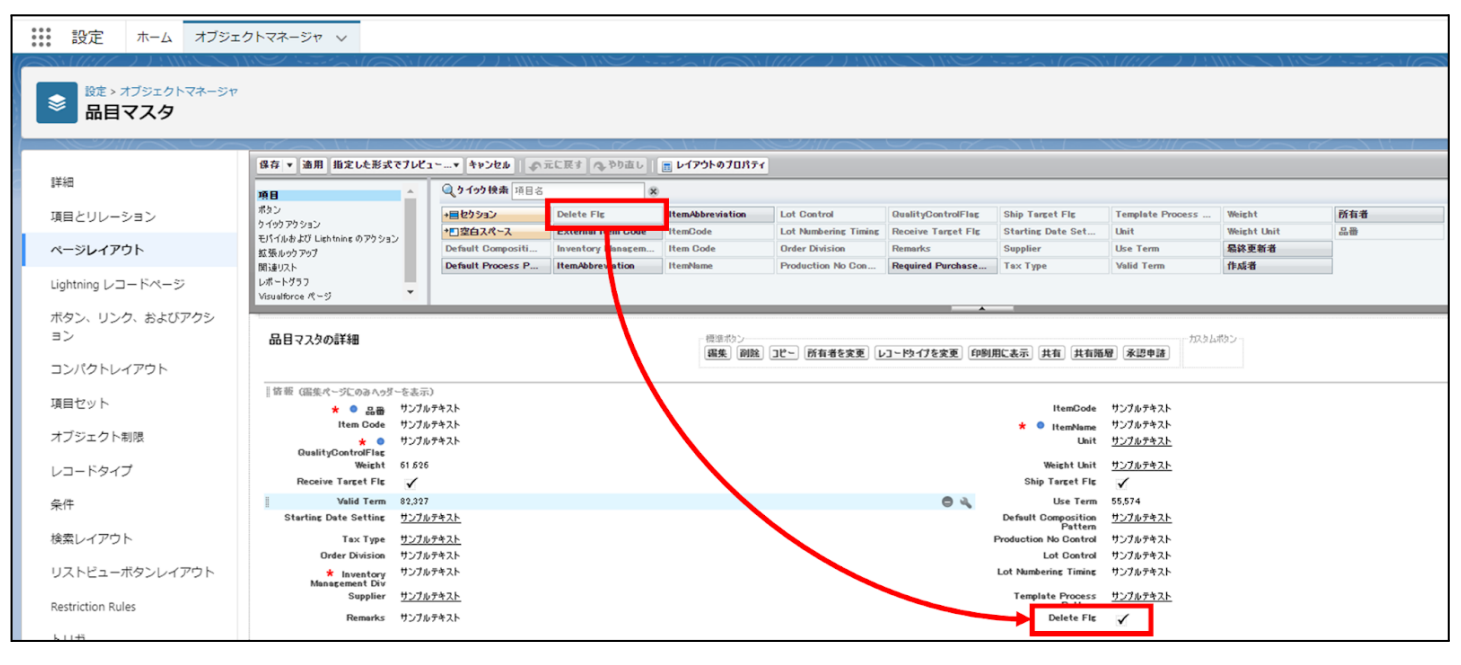

※項目を必須項目へ変更例(例)製造実績の終了時刻を必須項目にする

| **** 設定 ホーム オブジ    | ェクトマネージャ 🗸                                               |                                 |                                   | ~~~~~~~~~~~~~~~~~~~~~~~~~~~~~~~~~~~~~~~ |                                         |                                                   |                           |                         |              |
|--------------------|----------------------------------------------------------|---------------------------------|-----------------------------------|-----------------------------------------|-----------------------------------------|---------------------------------------------------|---------------------------|-------------------------|--------------|
| 設定 > オブジェクトマネージ    | , <u>, , , , , , , , , , , , , , , , , , </u>            |                                 |                                   |                                         |                                         |                                                   |                           |                         | MC-C Steel A |
| 製造実績               |                                                          |                                 |                                   |                                         |                                         |                                                   | 1 × 1 × 10 × 17 / 7       |                         |              |
|                    | 保存 ▼ 適用 指定した形式でプレヒ                                       | ュー▼ キャンセル 🔷                     | 元に戻す 🗛 やり直し                       | 🔳 レイアウトのプロパティ                           |                                         |                                                   |                           |                         |              |
| 詳細                 | 項目                                                       | Q. りイック検索 項目名                   | *                                 |                                         |                                         |                                                   |                           |                         |              |
| 項目とリレーション          | ボタン<br>ウイックアウション                                         | +目セクション                         | Completion Flag                   | Item                                    | Production Count                        | Start Date Time                                   | Warehousing Loc.          |                         |              |
| ページレイアウト           | モバイルおよび Lightning のアウション<br>拡張ルックアップ                     | ◆■ 空白スペース<br>Available Deadline | Co-ProductFlag Delivery Date      | Item Name<br>Lot No.                    | Production Order Production Result No   | Total Defective P<br>Unit                         | 較陸更新者<br>作成者              |                         |              |
| and a limit france | 関連リスト<br>レポート グラフ                                        | By-Product Flag                 | End Date Time                     | Number Of Good Pr                       | Remarks                                 | Use Deadline                                      | No.                       |                         |              |
| Lightning レコードページ  |                                                          |                                 |                                   |                                         |                                         |                                                   |                           |                         |              |
| ボタン、リンク、およびアク      | 製造実績の詳細                                                  |                                 | 標準ポタンー                            |                                         |                                         |                                                   | カスタム ボタン                  |                         |              |
| 232                |                                                          |                                 | 編集]]除                             | : コピー 所有者を変更                            | レコードタイプを変更印                             | 刷用に表示 承認申請                                        |                           |                         |              |
| コンパクトレイアウト         | 情報 (編集ページにのみヘッダーを表                                       | त <del>्</del> त)               |                                   |                                         |                                         |                                                   |                           |                         |              |
| 項目セット              | ☐ 製造実績No. GEN-                                           | 2004-001234                     |                                   |                                         | * 🔍 Pi                                  | roduction <u>サンプルテキ</u><br>Order                  | 11                        |                         |              |
| オブジェクト制限           | Item <u>サンプ</u><br>Start Date Time 2022                  | <u>ルテキスト</u><br>05/2914:45      |                                   |                                         | Warehou<br>End E                        | using Loc. <u>サンプルテキ)</u><br>Date Time 2022/05/29 | 14:45                     |                         | a R          |
|                    | Number Of Good 5.413<br>Products                         | 5                               |                                   |                                         | Total Defective                         | e Product 9.5029                                  |                           |                         | 70/54        |
| VJ-F94J            | Lot No. サンプ<br>Remarks サンプ                               | ルテキスト<br>ルテキスト                  |                                   |                                         |                                         | 🤷 Unit サンブルテキ:                                    | 、<br>空白スペース               |                         | 0.0001       |
| 条件                 | By-Product Flag                                          |                                 |                                   |                                         | Co-Pr                                   | oductFlag 🖌                                       |                           |                         |              |
|                    |                                                          |                                 |                                   |                                         |                                         |                                                   |                           |                         |              |
| 設定 ホーム オブジ         | エクトマネージャ 🗸                                               |                                 |                                   |                                         |                                         |                                                   |                           |                         |              |
|                    |                                                          |                                 | ∕ yıllı yyıllırı ⊂                | //                                      | ·=-, / \!!!( )                          | $M(\mathcal{O},\mathcal{O},\mathcal{O})$          |                           | ).!!(``)))!!!!(`('/_''' |              |
| 設定 > オブジェクトマネージ    | 7                                                        |                                 |                                   |                                         |                                         |                                                   |                           |                         |              |
| > 製造実績             |                                                          |                                 |                                   |                                         |                                         |                                                   |                           |                         |              |
|                    |                                                          | /////// ((o %                   | 12:1                              |                                         | ( ( ( ))/////////////////////////////// | ~~~~~~~~~~~~~~~~~~~~~~~~~~~~~~~~~~~~~~~           | ( ( ( ))//:               |                         |              |
| 詳細                 | 保存 ▼ 適用 指定した形式でプレ                                        | 2* キャンセル く                      | 元に戻す へやり直し                        | 🔳 レイアウトのプロパテ・                           | ſ                                       |                                                   |                           |                         |              |
| 011104             | 項目                                                       | Q. クイック検索 項目名                   | 8                                 | )                                       |                                         |                                                   |                           |                         |              |
| 項目とリレーション          | ウイックアクション<br>モバイルおとび Lidet ning のアクション                   | +■セクション<br>+■空白スペース             | Completion Flag<br>Co-ProductFlag | Item Item Name                          | Production Count<br>Production Order    | Total Defective P                                 | Warehousing Loc.<br>最終更新者 |                         |              |
| ベージレイアウト           | セイドリカみで 日朝に回転のアウション<br>拡張ルックアップ                          | Available Deadline              | Delivery Date                     | Lot No.                                 | Production Result No                    | Unit                                              | 作成者                       |                         |              |
| Lightning レコードページ  | ほの エリスト<br>レポート グラフ                                      | By-Product Flag                 | End Date Time                     | Number Of Good Pr.                      | Remarks                                 | Use Deadline                                      | 现但夫纳No.                   |                         |              |
| ボタン、リンク、およびアク      | 制造学结内详细                                                  |                                 |                                   |                                         | *                                       |                                                   | キョカ人ボタン                   |                         |              |
| ション                | 表色大税の計測                                                  |                                 | 項目プロ                              | ロパティ                                    |                                         |                                                   | ×                         |                         |              |
| コンパクトレイアウト         |                                                          |                                 |                                   |                                         | 参照のみ 必須                                 | 項目                                                |                           |                         |              |
| 項目ヤット              | ◎ 製造実績No. GEN                                            | 2004-001234                     |                                   | End Date                                | Time 🗌 🔽                                | 2                                                 |                           |                         |              |
|                    | Item サンプ                                                 | リレテキスト                          |                                   |                                         | العاددين                                |                                                   |                           |                         |              |
| オブジェクト制限           | Start Date Time 2022<br>Number Of Good 5.413<br>Products | /05/29 14:45<br>5               |                                   |                                         | キャンセル                                   |                                                   |                           |                         |              |

#### ※セクション追加例(例)管理項目マスタに雛形情報セクションを追加する

| 説 設定 ホーム オブジェ                | クトマネージャ 🗸                                                    |                                           | 1111. 111.                          | 1111 - 1111 - 11               | 1. 1. 1. 1. 1. 1. 1. 1. 1. 1. 1. 1. 1. 1 | 11111-1111-1111-1111-1111-1111-1111-1111                 |                                              |                              | 111 - 2212 - 111-1        | 1                              |
|------------------------------|--------------------------------------------------------------|-------------------------------------------|-------------------------------------|--------------------------------|------------------------------------------|----------------------------------------------------------|----------------------------------------------|------------------------------|---------------------------|--------------------------------|
|                              |                                                              |                                           |                                     |                                |                                          |                                                          |                                              |                              |                           |                                |
|                              | 【保存 ▼ 油用 指定した形式でブレビュ~…▼ キャンセル   ◆元に戻す ◇ やり直し   画 レイアウトのプロパティ |                                           |                                     |                                |                                          |                                                          |                                              |                              |                           |                                |
| 詳細                           | 項目                                                           | 2011年1月1日日日日日日日日日日日日日日日日日日日日日日日日日日日日日日日日日 |                                     |                                |                                          |                                                          |                                              |                              |                           |                                |
| 項目とリレーション                    | ポタン<br>ウイックアクション                                             | *目セウション                                   | Achievement Candi                   | Correct Value                  | End Date                                 | Free Formula                                             | Measurement                                  | Process                      | Repeat Interval           | Standard Numb                  |
| ページレイアウト                     | モパイルおよび Lightning のアクション<br>拡張しゅクアップ                         | +■空白スペース<br>Abnormal Handling             | Aspect Control<br>Citation Standard | Cycle<br>. Day                 | Enter Result<br>Execution Time           | Implementation Date Implementation Month                 | Method<br>Order                              | Record (URL)<br>Record Label | Resorce<br>Responsibility | Standard Qtd.<br>Standard Unit |
| Lightning レコードページ            | 間 達リスト<br>レポートグラフ                                            | Abnormal Handling                         | Correct Value                       | Default Resource               | Formula                                  | Management Classi                                        | Planned Cycle                                | Remarks                      | Standard Control          | Standard Value                 |
| ボタン、リンク、およびアクシ               | Record Label サンプル                                            | ሀቻ <del>ተ</del> スト                        |                                     |                                |                                          | Record (URL) http://w                                    | ww.salesforce.com/ip                         |                              |                           |                                |
| ヨン                           | Abnormal Handling サンプル<br>Standard Qtd. & Ref. サンプル          | レテキスト<br>レテキスト                            |                                     |                                | Abnorn                                   | al Handling (URL) http://w<br>tation Standard / http://w | ww.salesforce.com/ip<br>ww.salesforce.com/ip |                              |                           |                                |
| コンパクトレイアウト                   | in training and the first                                    |                                           |                                     |                                | 1                                        | Related Document                                         |                                              |                              |                           |                                |
| 項目セット                        | スケシュール設定<br>Validity ✔                                       |                                           |                                     |                                |                                          |                                                          | 壁                                            | <i>∋2ペー</i> 2                |                           |                                |
| オブジェクト制限                     | Timing サンプル<br>Start Data 2009 (                             | ሁምትスト<br>(05./00                          |                                     |                                |                                          | Planned Cycle サンブルテ<br>End Date 2022/05                  | +71<br>://10                                 |                              |                           |                                |
| 1777 ± 71 10054              | Implementation Month サンプル                                    | UF42F                                     |                                     |                                |                                          | Day サンプルテ                                                | ч <b>т</b> ,216                              |                              |                           |                                |
| レコードタイプ                      | Implementation Date サンプル                                     | b7421                                     |                                     |                                |                                          | Execution Time サンプルテ                                     | *71                                          |                              |                           |                                |
| 条件                           | システム皆板 (温集ページにのみへっす)<br>6 作成者 サンプル                           | 「を表示)<br><u>レテキスト</u>                     |                                     |                                |                                          | 会議事新者 サンブルテ                                              | <u>+71</u>                                   |                              |                           |                                |
|                              |                                                              |                                           |                                     |                                |                                          |                                                          |                                              |                              |                           |                                |
| **** 設定 ホーム オブジェ             | クトマネージャーマ                                                    |                                           | 10352117                            |                                |                                          | PNS2111-7777-531                                         |                                              |                              |                           |                                |
| 設定 > オブジェクトマネージャ     管理項目マスタ |                                                              |                                           | <b>. 戻す</b> (2, 30)直し               | <ul> <li>レイアウトのプロパテ</li> </ul> |                                          |                                                          | JI 2.~                                       |                              |                           | -                              |
| 詳細                           |                                                              | <ul> <li>ウイック検索 項目点</li> </ul>            |                                     | 8                              | -                                        |                                                          |                                              |                              |                           |                                |
| 項目とリレーション                    | ポタント                                                         | +目セクション ・                                 | Achievement Candi.                  | Correct Value                  | End Date                                 | Free Formula                                             | Measurement                                  | Process                      | Repeat Interval           | Standard Numb                  |
| ページルイアウト                     | シイモックション<br>モバイルおよび Lightning のアクション                         | ★回空白スペース<br>Abnormal Handling             | Aspect Control<br>Citation Standard | Cycle<br>Dav                   | Enter Result<br>Execution Time           | Implementation Date I<br>Implementation Month (          | Method<br>Order                              | Record (URL)<br>Record Label | Resorce                   | Standard Qtd.<br>Standard Unit |
|                              | 私版ルック アッフ<br>間違リスト<br>レポートグラコ                                | Abnormal Handling                         | Correct Value                       | Default Resource               | Formula                                  | Management Classi I                                      | Planned Cycle                                | Remarks                      | Standard Control          | Standard Value                 |
| Lightning VJ- MA-V           | DW-1999                                                      | 4                                         |                                     |                                |                                          |                                                          |                                              |                              |                           | ŀ                              |
| ボタン、リンク、およびアクシ<br>ヨン         | Record Label サンプル<br>Abnormal Handling サンプル                  | ·デキスト<br>·テキスト                            |                                     |                                | Abnorm                                   | Record (URL) http://ww<br>I Handling (URL) http://ww     | /w.salesforce.com/ip<br>/w.salesforce.com/ip |                              |                           |                                |
| コンパクトレイアウト                   | Standard Qtd. & Ref. サンブル                                    | ምትスト                                      |                                     |                                | Cit                                      | ation Standard / http://ww<br>elated Document            | /w.salesforce.com/ip                         |                              |                           |                                |
| 項目セット                        | スケジュール設定<br>Validity ✔                                       |                                           | セクシ                                 | ョンプロパティ                        |                                          |                                                          | ×                                            |                              |                           |                                |
| オブジェクト制限                     | Timing サンプル<br>Start Date 2022/0                             | ・テキスト<br>D6/28                            | セクショ                                | aン名<br>aンヘッダーの表示位置             | 継形情報                                     |                                                          |                                              |                              |                           |                                |
| レコードタイプ                      | Implementation Month リンプル                                    | ምትスト                                      |                                     |                                | <ul> <li>✓ 編集ページ</li> </ul>              |                                                          |                                              |                              |                           |                                |
| 条件                           | システム皆報(温集ページにのみへッジ)                                          | ーを表示)<br>・ <u>テキスト</u>                    |                                     | レイアウト<br>                      |                                          | タブキーの順序                                                  |                                              |                              |                           |                                |
| 検索レイアウト                      | カスタムリンク (温集ページにのみへっす                                         | -を表示)                                     |                                     |                                | 0                                        | • • •                                                    |                                              |                              |                           |                                |
| リストビューボタンレイアウト               | wall database for for a second                               | (107) -                                   | (                                   | ं 1-ज़्यु 💿 :                  | 2-列 💿 左                                  | から右へ 〇 上から下へ                                             |                                              |                              |                           |                                |
| Restriction Rules            | モハイルカード (Salesforce モ)                                       | 11,00,00,1                                | Fh 5 SFIG                           | [                              | ОК <b>キャンセ</b> ル                         |                                                          |                                              |                              |                           |                                |
| Scoping Rules                | EE THILL                                                     |                                           |                                     |                                |                                          |                                                          |                                              |                              |                           |                                |
|                              |                                                              |                                           |                                     |                                |                                          |                                                          |                                              |                              |                           |                                |
| フロートリカ                       | 管理オーダー                                                       |                                           | (#f.HL)(1953                        | 言者の変更                          |                                          |                                                          |                                              |                              |                           |                                |
| 入力規則                         | 吉理オーターNo.<br>サンプルテキフト                                        |                                           |                                     |                                |                                          |                                                          |                                              |                              |                           |                                |

#### 4)「保存」ボタンをクリックします。

| <b>•</b>                                               | へ [設                                          | (定) を検索                        |                   |                      |                                      |                  | *• •                                   | ? ‡ | ÷. | 6 |
|--------------------------------------------------------|-----------------------------------------------|--------------------------------|-------------------|----------------------|--------------------------------------|------------------|----------------------------------------|-----|----|---|
| 設定 ホーム オブジェク                                           | クトマネージャ 🗸                                     |                                |                   |                      |                                      |                  |                                        |     |    |   |
| <ul> <li>設定 &gt; オブジェクトマネージャ</li> <li>品目マスタ</li> </ul> |                                               |                                |                   |                      |                                      |                  |                                        |     |    |   |
| 詳細                                                     | 保存 ▼ 油用 指定した形式でプレビュ<br>項目                     | 1~…▼ キャンセル ● 東<br>Q りイック検索 項目名 | たに戻す へやり直し<br>※   | 📰 レイアウトのプロパティ        |                                      |                  |                                        |     |    | 1 |
| 項目とリレーション                                              | ポタン<br>クイックアクション                              | +■セクション<br>+■カウンスペーフ           | Inventory Managem | Item Code            | Order Division                       | Ship Target Flg  | Use Term                               | 所有者 |    |   |
| ページレイアウト                                               | モパイルおよび Lightning のアクション<br>拡張ルックアップ          | Default Compositi              | ItemAbbreviation  | Lot Control          | Receive Target Flg                   | Tax Type 種界      | f: snps_umShipTargetFlg<br>U: チェックボックス |     |    |   |
| Lightning レコードページ                                      | 関連リスト<br>レポートグラフ<br>Visuelforce ページ           | Default Process P              | ItemCode          | Lot Numbering Timing | Remarks                              | Unit             | 作成者                                    |     |    | ÷ |
| ボタン、リンク、およびア                                           | 情報(編集ページにのみへゥダーを表示)                           | )                              |                   |                      |                                      |                  |                                        |     |    |   |
| クション                                                   | * 🔍 品番 サンブル                                   | · ምትスト                         |                   |                      | Item Code サン                         | プルテキスト           |                                        |     |    |   |
| コンパクトレイアウト                                             | ★ ● サンブル<br>QualityControlFlag                | ·Fキスト                          |                   | *                    | t 🄍 ItemName サン                      | プルテキスト           |                                        |     |    |   |
|                                                        | Unit <u>サンプル</u><br>Inventory Management サンプル | <u>17471</u><br>17471          |                   |                      | ItemCode サン<br>Lot Control サン        | プルテキスト<br>プルテキスト |                                        |     |    |   |
| 項目セット                                                  | Div<br>Valid Term 95.763                      |                                |                   |                      | Use Term 17.7                        | 103              |                                        |     |    |   |
| オブジェクト制限                                               | Starting Date Setting <u>サンプル</u>             | <u>;_+</u>                     |                   | Default I            | Process Pattern <u>サン</u>            | プルテキスト           |                                        |     |    |   |
|                                                        | Remarks サンプル                                  | 1747F                          |                   | Defa                 | ult Composition <u>サン</u><br>Pattern | <u> 7ルテキスト</u>   |                                        |     |    |   |
| レコードタイプ                                                | Order Division サンプル                           | ንታትスト                          |                   | Lot N                | umbering Timing サン                   | フルテキスト           |                                        |     |    | - |

#### 3.7. ページレイアウトのアクション変更

下記表のオブジェクトに対して、アクションを設定します。 レコード詳細ページ等で表示されるボタンが変更されます。

| オブジェクト     | ト ページレイア 変更 項目<br>ウト 内容                                                              |    | アプリケーション                                                                                                |          |          |     |  |  |
|------------|--------------------------------------------------------------------------------------|----|----------------------------------------------------------------------------------------------------|----------|----------|-----|--|--|
|            |                                                                                      | 四谷 |                                                                                                    | エ程<br>進捗 | 販売<br>購買 | WMS |  |  |
| 購買オー<br>ダー | Purchase<br>Order<br>Requestレイ<br>アウト2<br>※UM販売購<br>買をインス<br>トールしてい<br>ない場合は<br>設定不要 | 配置 | 新規購買見積<br>(snps_umUM_NewPurchaseEstimate)<br>コピー(snps_umSlipCopy)<br>※その他の項目は配置しない<br>※コピーはボタンが2つあるので注意 | •        | •        |     |  |  |

<手順> (例)受注生産

設定メニューより、オブジェクトマネージャ >対象のオブジェクトをクリックします。※ クイック検索ボックスに対象のオブジェクトを入力すると簡単に見つけられます。

|                    |                              | Q [設定] を検索 |    |        | J          |        | \$\$ \$      | 6 |
|--------------------|------------------------------|------------|----|--------|------------|--------|--------------|---|
| 設定                 | ホーム オブジェクトマネージャ              | $\sim$     |    |        |            |        |              |   |
| 設定<br>オブジ<br>1件の項目 | エ <b>クトマネージャ</b><br>(表示ラペル順) |            |    | Q 受注生産 | , Z‡-      | -マビルダー | 作成           | • |
| 表示ラベル 🔺            | API 参照名                      | 種別         | 説明 |        | 最終更新       | リリース済る | <del>7</del> |   |
| 受注生産               | snps_umBuiltToOrderc         | カスタムオブジェクト |    |        | 2022/03/15 | ~      |              | • |

#### 2) 対象オブジェクトの詳細ページが表示されます。「ページレイアウト」をクリックし、[ページレイア ウト] ページの「ページレイアウト」から該当のページレイアウトを選択します。

|                 |                         | へ [設定]                                                  | を検索             |                           |                                           | *• 🛨                   | 🏚 🌲 🚫   |
|-----------------|-------------------------|---------------------------------------------------------|-----------------|---------------------------|-------------------------------------------|------------------------|---------|
| 設定              | ホーム                     | オブジェクトマネージャ 🗸                                           |                 |                           |                                           |                        | 2月10    |
| 設定 > オフ     受注生 | <sup>ブジェクトマ:</sup><br>酒 | ネージャ                                                    |                 | NNNN 70017 - NNNS-N C 744 | 200 11 11 1 11 11 11 11 11 11 11 11 11 11 | 7 - 1188-711 - 2222-53 |         |
| 詳細              |                         | <ul> <li>ページレイアウト</li> <li>1件の項目(ページレイアウト名順)</li> </ul> |                 | Q 71                      | ック検索                                      | 新規ページレイア               | ウトの割り当て |
| 項目とリレーショ        | 3>                      | ページレイアウト名                                               | ▲ 作成者           | Ī                         | 更新者                                       |                        |         |
|                 | トページ                    | Built To Orderレイアウト                                     | 工程進捗テスト 管理者ユーザ、 | 2022/03/15 14:36          | 工程進捗テスト管理者ニ                               | ユーザ、2022/03/15 14:38   | •       |

#### 3) Salesforce モバイルおよび Lightning Experience のアクションの「上書きしてカスタマイズ」(レ ンチのアイコン)をクリックします。

Salesforce Classic パブリッシャーのクイックアクション 🗊

現在、このセクションのアクションは、グローバルパブリッシャーレイアウトから継承されます。グローバルパブリッシャーレイアウトを上書きすれば、このレイアウトを使用するページのパブリッシャー向けにカスタマイズされたアクション リストを設定できます。

#### Salesforce モバイルおよび Lightning Experience のアクション i

このセクションのアクションは、Salesforce により定義済みです。定義済みアクションを上書きすれば、このレイアウトを使用する Lightning Experience およびモバイルアプリケーションページのカスタマイズされたアクションリスト を設定できます。[Salesforce Classic パブリッシャーのクイックアクション] セクションでアクションをカスタマイズし、レイアウトを保存した場合、クリックして上書きすると、このセクションでそのセットのアクションがデフォルトにより継 承されます。

#### 4) ページレイアウト個別のページが表示されます。モバイルおよびLightningのアクションから項目 をドラッグ&ドロップし、Salesforce モバイルおよび Lightning Experience のアクションセクショ ン内の任意の場所に配置します。

※受注生産の配置例

| 保存 ▼ 適用 指定した形式でプレビコ                                                                                                    | <b>v</b> +p>21 |                             | 📰 レイアウトのプロパ | ₹7          |                 |                   |
|----------------------------------------------------------------------------------------------------|----------------|-----------------------------|-------------|-------------|-----------------|-------------------|
| 項目                                                                                                    | 🔍 クイック検索 モ)    | パイルアクション名                   |             |             |                 |                   |
| ポタン                                                                                                    | ፖンケート          | メール                         | 印刷用に表示      | 共有          | 所有者を変更          | 新規グループ            |
| The state of the state of the s | שנ~            | モパイルスマートアクション               | 活動の記録       | 共有階層        | 承認申請            | 新規ケース             |
| 2                                                                                                    | ファイル           | ባርሳ                         | 活動の記録       | 削除          | 新規ToDo          | 新規メモ              |
| 拡張ルックアップ                                                                                                    | イード            | レコードなイブを変更                  | 感謝          | 質問          | 新規ToDo          | 新規リード             |
| 関連リスト                                                                                                    | 4              |                             |             |             |                 | Þ                 |
| レホートグラフ                                                                                                    |                |                             |             |             |                 |                   |
| リストを設定できます。                                                                                                    |                |                             |             |             |                 |                   |
| Salesforce モバイルおよび Lig                                                                                                    | htning         |                             |             |             | <b>ר</b>        |                   |
| Experience のアクション i                                                                                                    |                |                             |             |             |                 |                   |
| 編集 削除 新                                                                                                    | 見行動 新規         | ToDo 活動の記録                  | 投稿          | 7711        |                 |                   |
| 受注生産の詳細                                                                                                    |                | · 標準版ン<br>【編集】 削除】 コピー )所有者 | を変更」レコードタイン | 7を変更 印刷用に表示 | · [共有] 共有階層 承認。 | - カスタムボタン -<br>単語 |

5)「保存」ボタンをクリックします。

#### スキーマアップグレード設定資料 2210E(ver.1.59)

| <b>(</b>                                          |                               | Q. [設定] を検索               |                          |                    |                   |                  | *• +              | ¢ Ý       |
|---------------------------------------------------|-------------------------------|---------------------------|--------------------------|--------------------|-------------------|------------------|-------------------|-----------|
| 設定 ホーム                                            | オブジェクトマネージャ 🗸                 |                           |                          |                    |                   |                  |                   |           |
| <ul> <li>設定 &gt; オブジェクトマ</li> <li>受注生産</li> </ul> | マネージャ                         |                           |                          |                    |                   |                  |                   | 矩形        |
| 詳細                                                | ▲ 保存 ▼ 酒用 指定した形式<br>項目        | でプレビュ〜…▼ キャンセル 🔍 クイック検索 モ | ◆元に戻す ◆やり直し<br>パイルアクション名 | 📰 レイアウトのプロパ        | 71                |                  |                   |           |
| 項目とリレーション                                         | ボタン<br>ウイックアクション              | アンケート                     | vi – v                   | 印刷用に表示             | 共有                | 所有者を変更           | 新規グループ            | 新規行動      |
| ページレイアウト                                          | モバイルおよび Lishtning のアク<br>ン    | コピー<br>ファイル               | モパイルスマートアクション<br>リンク     | 活動の記録<br>活動の記録     | <b>共有階層</b><br>削除 | 承認申諸<br>新規ToDo   | 新規ケース<br>新規メモ     | 新規行動      |
| Lightning レコードページ                                 | 払張ルック アップ<br>関連リスト<br>レポートグラフ | ×~ı⊳                      | レコードタイプを変更               | 感謝                 | 質問                | 新規ToDo           | 新規リード             | 新規取引先     |
| ボタン、リンク、およびア<br>クション<br>コンパクトレイアウト                | ,<br>現在、このセクションのアクションは<br>す。  | ー<br>ま、ダローパルパブリッシャーレイアウト  | トから継承されます。グローバルパブリ       | ▲<br>パシャーレイアウトを上書: | きすれば、このレイアウトを使    | 用するページのパブリッシャー向( | ナにカスタマイズされ たアクション | リストを設定できま |

#### 3.8. ページレイアウトの関連リスト配置変更

下記表の参照関係を持つオブジェクトに対して、関連リストの配置を変更します。 各オブジェクトの関連リストで参照関係のオブジェクトの値を確認できるようになります

| オブジェクト | ページレイアウト         | 変更 | 関連リスト       | 表示項目                                | アプリケーション |          |         |  |
|--------|------------------|----|-------------|-------------------------------------|----------|----------|---------|--|
|        |                  | 内谷 |             | ※推奨                                 | 工程<br>進捗 | 販売<br>購買 | WM<br>S |  |
| 品目マスタ  | 品目マスタレイアウト       | 削除 | 品目単価        | _                                   | •        | •        |         |  |
|        |                  | 追加 | 単価          | 単価マスタ<br>単価<br>単価区分<br>通貨           |          |          | •       |  |
|        |                  | 追加 | 安全在庫マスタ     | 安全在庫No.<br>在庫場所<br>安全在庫数            | •        | •        | •       |  |
| 入金     | UM販売管理 Receiptレイ | 削除 | 入金          | _                                   | —        | •        | —       |  |
|        | アウト              | 追加 | 前受金         | 前受金№.<br>入金日<br>回収先<br>入金金額         | _        | •        | _       |  |
|        |                  | 追加 | 受取手形        | 受取手形<br>受取日<br>営業手形区分<br>手形区分<br>金額 | _        | •        |         |  |
|        |                  | 追加 | 債権期日決済      | 債権期日決済<br>計上日<br>金額                 | _        | •        | _       |  |
|        |                  | 追加 | <b>債権消込</b> | 債権消込№.<br>消込日<br>請求先<br>入金金額合計      |          | •        |         |  |

<手順> (例)カレンダーヘッダマスタ

設定メニューより、オブジェクトマネージャ >対象のオブジェクトをクリックします。
 ※ クイック検索 ボックスに対象のオブジェクトを入力すると簡単に見つけられます。

Q. [設定] を検索 \* 🖬 ? 🌣 🐥 🛅 設定 ホーム オブジェクトマネージャ 🗸 スキーマビルダー 作成 🔻 Q カレンダーヘッダマス オブジェクトマネージャ の項目 (表示ラベル ▲ API 參照名 種別 説明 最終更新 リリース済み カスタムオブジェクト 2022/03/14 ッダマスら snps\_um\_\_Calen  $\checkmark$ 

#### 2) 対象オブジェクトの詳細ページが表示されます。「ページレイアウト」をクリックし、[ページレイア ウト] ページの「ページレイアウト」から該当のページレイアウトを選択します。

|                             | ジェクトマネージャーマ                     | Q. [[設定] を検索                               |                                 | *• 🖬 ? 🌣 🖡 🐻     |
|-----------------------------|---------------------------------|--------------------------------------------|---------------------------------|------------------|
| またした。オブジェクトマネー・<br>カレンダーへッタ | デー<br>デー<br>アマスタ                | 9-324 <b>M</b> MAD MAR NG - 324 <b>M</b> M |                                 | (1177) - MICCINO |
| 詳細                          | ページレイアウト<br>1 件の項目 (ページレイアウト名順) |                                            | Q、 クイック検索                       | 新規 ページレイアウトの割り当て |
| 項目とリレーション                   | ページレイアウト名                       | ▲ 作成者                                      | 更新者                             |                  |
| Lightning レコードページ           | Calendar Header Master Layout   | 工程進持テスト 管理者ユーザ、2022/03/03 12:36            | 工程進捗テスト 管理者ユーザ、2022/03/14 14:11 | <b>v</b>         |
| ボタン、リンク、およびアクシ<br>ヨン        |                                 |                                            |                                 |                  |

# ページレイアウト個別のページが表示されます。関連リストをドラッグ&ドロップで関連リストセクション内の任意の場所に配置します。 ※カレンダーヘッダマスタの配置例

| ィンダーヘッダ                                    | マスタ                                                                                                    |                                                                                                    |                                                                                                    |                                                                                                    |                                                                                                    |                                                                   |                           |
|--------------------------------------------|----------------------------------------------------------------------------------------------------|----------------------------------------------------------------------------------------------------|----------------------------------------------------------------------------------------------------|----------------------------------------------------------------------------------------------------|----------------------------------------------------------------------------------------------------|-------------------------------------------------------------------|---------------------------|
|                                            | 保存 * 油用 指定した形式でプレビ:                                                                                                    | 1* キャンセル の元に戻す へ                                                                                                    | やり直し 📃 🔳 レイアウトのプロパティ                                                                                                    |                                                                                                    |                                                                                                    |                                                                   |                           |
|                                            | 項目                                                                                                    | Q.9.199 検索                                                                                                    | ×                                                                                                    | -                                                                                                    |                                                                                                    |                                                                   |                           |
| ーション                                       | ポタン<br>クイックアクション                                                                                                    | Base Master X€                                                                                                    | 休日マスタ                                                                                                    |                                                                                                    |                                                                                                    |                                                                   |                           |
| ZOL                                        | モバイルおよび Lightning のアクション                                                                                                    | グループ メモム 添作<br>コンテンク配信 活動子室                                                                                                    | 1771世 本語の構成                                                                                                    |                                                                                                    |                                                                                                    |                                                                   |                           |
| / //                                       | 関連リスト                                                                                                    | 77イル 活動風歴                                                                                                    |                                                                                                    |                                                                                                    |                                                                                                    |                                                                   |                           |
| /コードページ                                    |                                                                                                    |                                                                                                    |                                                                                                    |                                                                                                    |                                                                                                    |                                                                   |                           |
| ンク、およびアクシ                                  |                                                                                                    |                                                                                                    |                                                                                                    |                                                                                                    | *                                                                                                    |                                                                   |                           |
| 221 0000772                                | ☐ 作成者 <u>サンフル</u>                                                                                                    | TALL                                                                                                    |                                                                                                    |                                                                                                    | 最終更新者 リンプルテキスト                                                                                                    |                                                                   |                           |
| レイアウト                                      | カスタムリンク (猫集ページにのみへっダ                                                                                                    | ~を表示)                                                                                                    |                                                                                                    |                                                                                                    |                                                                                                    |                                                                   |                           |
|                                            |                                                                                                    |                                                                                                    |                                                                                                    |                                                                                                    |                                                                                                    |                                                                   |                           |
|                                            |                                                                                                    |                                                                                                    |                                                                                                    |                                                                                                    |                                                                                                    |                                                                   |                           |
|                                            | モバイルカード (Salesforce モ)                                                                                                    | らイルのみ) 💷                                                                                                    |                                                                                                    |                                                                                                    |                                                                                                    |                                                                   |                           |
| 卜制限                                        | モバイルカード (Salesforce モ)                                                                                                    | 「イルのみ) 🗈                                                                                                    |                                                                                                    |                                                                                                    |                                                                                                    |                                                                   |                           |
| ト制限                                        | モバイルカード (Salesforce モ)<br>ここで接張ルックアップとモバイル対応の V                                                                                                    | <b>パイルのみ)</b><br>founitores ページをドラッグして、それらをモバー                                                                                                    | (みカードとして表示します。                                                                                                    |                                                                                                    |                                                                                                    |                                                                   |                           |
| ト制限<br>イプ                                  | モバイルカード (Salesforce モ)<br>ここでな扱ルックアップとモバイル対応カッ<br>関連リスト                                                                                                    | <b>パイルのみ)</b><br>fauilitines ページを行うがして、それらをモバー                                                                                                    | (ルカードとして表示します。                                                                                                    |                                                                                                    |                                                                                                    |                                                                   |                           |
| ト制限<br>イプ                                  | モパイルカード (Salesforce モ)<br>ここで慈豪ルックアップとモバイル対応カッ<br>関連リスト                                                                                                    | 「「イルのみ」)<br>Noualthros ページをドラッグして、それらをモバー                                                                                                    | (みカードとして表示します。                                                                                                    |                                                                                                    |                                                                                                    |                                                                   |                           |
| ト制限<br>イプ<br>ウト                            | モパイルカード (Salesforce モ)<br>ここで弦感ルックアップとせいし対応の い<br>関連リスト<br>休日マスタ                                                                                                    | 「くイルのみ」 王<br>Koualdarce ページをドラッグして、それらをモリ・                                                                                                    | (ルカードにして表示します。<br>「新規」「新有酒の」                                                                                                   | 22)                                                                                                    |                                                                                                    |                                                                   |                           |
| ト制限<br>イプ<br>ウト                            | モバイルカード (Salesforce 七)<br>ここで放気40579/2017(4)4060 い<br>間連リスト<br>● へ<br>休日マスタ<br>毎日<br>10:724940 h                                                                                                    | <b>(*イルのみ) 王</b><br>Assultance ページを行うウブレて、それらをモバ・                                                                                                    | (あわー叱して表示します。<br>新規) (所有者の)<br><b>休日</b><br>2002/00/18                                                                         | (日本年)<br>(日本年)                                                                                                    | 4                                                                                                    | <b>祭祥史初日</b><br>2019/10/111155                                    |                           |
| ト制限<br>イブ<br>ウト<br>Jassic の検索レイア           | <ul> <li>モデオリカード (Salestorce ビ)</li> <li>ここでは気をいうつたじげれ(利応の)</li> <li>関連リスト</li> <li>(株日マスタ)</li> <li>(株日マスタ)</li></ul>                                                                                                    | 「 <b>ドイルのみ」</b><br>Guaillance ページをPOグして、それらをもい                                                                                                    | 16カードして表示します。<br>創題   所有者の<br><b>谷日</b><br>2022/03/18                                                                          | 2.2 (1993年18月<br>山田大師<br>山田大師                                                                                                    | a                                                                                                    | <b>監政支付日</b><br>2012/07/181351                                    |                           |
| ト制限<br>イブ<br>ウト<br>Classic の検索レイア          | <ul> <li>         ・ビスイルカード (Salestorce E)         ここで被憂止ウランたじ(小小和応の)         ・         ・         ・</li></ul>                                                                                                    | 「イイルウみ」 II<br>foundations ページを行うクレて、それるをもく                                                                                                    | (6カードして表示します。<br>画題) (所有者の)<br><b>9日</b><br>2022/09/18                                                                         | 2011年1月<br>山田 大部<br>山田 大部                                                                                                    | ă                                                                                                    | <b>일과 속 하日</b><br>2012 / 00 / 14 1 2 51                           |                           |
| ト制限<br>イブ<br>ウト<br>Classic の検索レイア<br>Rules | セパイルカード (Salestorce ビ<br>ここでは気ルウラウナビイルが成らい)<br>間違リスト<br>体日マスタ<br>タ日<br>リンプルサネト<br>活動予定                                                                                                    | 「<br>foundations rf ージをパラッグして、それらをもりf                                                                                                    | (6カー代して高尽します。<br>単規 (所有者の)<br><b>自日</b><br>2022/03/18<br>創税 ToDo (新                                                            | 日本 (日本 (日本 (日本 (日本 (日本 (日本 (日本 (日本 (日本 (                                                                                                    | đ                                                                                                    | <b>क्रिड क्रिस</b><br>2012/07/10 1 2 51                           |                           |
| ト制限<br>イブ<br>ウト<br>Classic の検索レイア<br>Rules | <ul> <li>モデオリカード (Salestorce E)</li> <li>ここさま気4-05 つたじげイル制造の い<br/>間違りスト</li> <li>第二日</li> <li>第二日</li> <li< td=""><td>(イルのみ) (4) しののみ、 (4) しののみ、 (4) しののみ、 (4) しののみ、 (4) しののみ、 (4) しののみ、 (4) しののみ、 (4) しののみ、 (5) しののみ、 (5)</td><td>16/b - PCUて表示します。<br/>単日<br/>2012/03/16<br/>「個量 Todo」<br/>100</td><td>20)<br/>483 #241<br/>482 #39<br/>463<br/><b>383</b></td><td>a<br/>tix</td><td><b>島県を知日</b><br/>2017/01/161351<br/><b>発光成</b></td><td>制的实行先</td></li<></ul> | (イルのみ) (4) しののみ、 (4) しののみ、 (4) しののみ、 (4) しののみ、 (4) しののみ、 (4) しののみ、 (4) しののみ、 (4) しののみ、 (5) しののみ、 (5) | 16/b - PCUて表示します。<br>単日<br>2012/03/16<br>「個量 Todo」<br>100                                                                      | 20)<br>483 #241<br>482 #39<br>463<br><b>383</b>                                                                                                    | a<br>tix                                                                                                    | <b>島県を知日</b><br>2017/01/161351<br><b>発光成</b>                      | 制的实行先                     |
| ト制限<br>イブ<br>ウト<br>Classic の検索レイア<br>Rules | <ul> <li>モバイルカード (Salestorce E)</li> <li>ここでは気を4のカッカにむげれは利益の い<br/>間違りスト</li> <li>単 (A)</li> <li>単 (A)</li> <li>単 (A)</li> <li>サンフルッキスト</li> <li>● へ</li> <li>(A)</li> <li>(A)<!--</td--><td>(イイルのみ) 1<br/>facuationse ページをドラックして、それるを思く<br/>ないます。<br/>名称<br/>リングルッチャスト</td><td>16万一代して表示します。<br/>御田<br/>西和高の</td><td>まま</td><td>8<br/>1<br/>1<br/>1<br/>1<br/>1<br/>1<br/>1<br/>1<br/>1<br/>1<br/>1<br/>1<br/>1<br/>1<br/>1<br/>1<br/>1<br/>1<br/>1</td><td><mark>島鉄 そ初日</mark><br/>2022/07/18 13 51<br/><b>身死成</b><br/>リンプルテキスト</td><td><b>300-347 年</b><br/>山田 大部</td></li></ul>                                                                                                    | (イイルのみ) 1<br>facuationse ページをドラックして、それるを思く<br>ないます。<br>名称<br>リングルッチャスト                                                                                                    | 16万一代して表示します。<br>御田<br>西和高の                                                                                                    | まま                                                                                                    | 8<br>1<br>1<br>1<br>1<br>1<br>1<br>1<br>1<br>1<br>1<br>1<br>1<br>1<br>1<br>1<br>1<br>1<br>1<br>1                          | <mark>島鉄 そ初日</mark><br>2022/07/18 13 51<br><b>身死成</b><br>リンプルテキスト | <b>300-347 年</b><br>山田 大部 |
| ト制限<br>イブ<br>ウト<br>Jassic の検索レイア<br>Rules  | モバイルカード (Salestorce E)     ここでは気味らかったとけれいれるかい     開連リスト     使用マスク     の     は日マスク     の     は、     ロップムッキスト     マン・フルッキスト     マン・フルッキスト     マン・フルッキスト                                                                                                    | (イルのみ) 1 Assumption パージをドラッグして、それるを包ィージをドラッグして、それるを包ィージをドラッグして、それるを包ィージをいた。 な料 リンプルクキスト                                                                                                    | (6/5)- PCUて表示します。<br>(編集) 回名書の<br><b>8月</b><br>2022/03/78<br>一般度 ToDo<br><b>7</b><br>での<br>く                                   | (日本)<br>(日本)<br>(日本)<br>(日本)<br>(日本)<br>(日本)<br>(日本)<br>(日本)                                                                                                   | र्ष<br>अद्य<br><i>12/16/42</i> ,1-                                                                                        | 登録支有日<br>2012/07.14 1.251                                         | <b>劫约当て先</b><br>山田 太郎     |
| ト制限<br>イブ<br>ウト<br>Classic の検索レイア<br>Rules | モバイルカード (Salesforce E)<br>ここで意気40分の力でしていわ成の)<br>開連リスト<br>体日マスタ<br>森日<br>リンパがやえた<br>リンパがやえた<br>リンパがやえた<br>リンパがやえた<br>リンパがやえた<br>ランパがやえた<br>ランパがやえた<br>ランパがやえた<br>ランパがやえた<br>ランパがやえた<br>ランパがやえた<br>ランパがやれたの<br>、<br>、<br>、<br>、<br>、<br>、<br>、<br>、<br>、<br>、<br>、<br>、<br>、                                                                                                    | (イルのみ) 1<br>Maximbros ページをパラッグして、それらをもいく<br>Maximbros ページをパラッグして、それらをもいく<br>ないのです。<br>マングルクキャスト                                                                                                    | (あ)つ- 吹して表示します。<br>原理)(含な奇の)<br>名日<br>2002/20176<br>一般度(1-40)(例)<br>下のか<br>本<br>、<br>本<br>ののののののののののののののののののののののののののののの        | 2章<br>正子                                                                                                    | র্ষ<br>হয়ে<br>গত/2694 মৃচ-                                                                                               | <b>島該を毎日</b><br>2012/2017年1251<br><b>登先度</b><br>りンプルクキスト          | <b>309当7先</b><br>山田 太郎    |
| ト制限<br>イブ<br>ウト<br>Rules                   | モバイルカード (Salestorce ビ)<br>ここでは最ものうかたじイは林氏のい<br>間違リスト<br>低日マスタ<br>森日<br>リンプルテキスト<br>学会<br>家部予定<br>株名<br>リンプルテキスト<br>学会<br>活動服歴<br>作名<br>「本名」                                                                                                    | (イバルウみ) 1<br>forumitures ページをドラクレて、それらを行く<br>ない<br>リンフルテキスト                                                                                                    | (か) - PCUて表示します。<br>(単語) (単名名音の)<br>自日<br>2027/01/18<br>(単語) (一名の)(初)<br>(単語)<br>(単語) (日本)(日本)(日本)(日本)(日本)(日本)(日本)(日本)(日本)(日本) | を意う<br>正行記<br>調日<br>2022/03/18 13 51<br>(込み自作時) (よっかの注信) (すべてた来)<br>の日<br>の日<br>日<br>の日<br>日<br>の日<br>日<br>の日<br>日<br>の日<br>日<br>の日<br>日<br>の日<br>日<br>の日<br>の | 8<br>8<br>9<br>7.759<br>9<br>2.759<br>9<br>2.<br>8<br>9<br>9<br>2.<br>9<br>2.<br>9<br>2.<br>9<br>2.<br>9<br>2.<br>9<br>2. | <b>島京支約日</b><br>2013/05/14 13 51                                  | <b>300亩(先</b><br>山田 大部    |

※生産計画の配置例

| 保存 * 油用 指定した形式でプレビュ                                | マ キャンセル (の元に戻す) へゃり直し () 三 レイアウトのプロ                                                                                                    | 827                                                                                                    |                                                                                                    |                                                                                                    | •                                                           |
|----------------------------------------------------|----------------------------------------------------------------------------------------------------|----------------------------------------------------------------------------------------------------|----------------------------------------------------------------------------------------------------|----------------------------------------------------------------------------------------------------|-------------------------------------------------------------|
| 酒日                                                 | <ul> <li></li></ul>                                                                                                    |                                                                                                    |                                                                                                    |                                                                                                    |                                                             |
| ポタン                                                | ブループ メモム 添付ファイル 受注生産                                                                                                    |                                                                                                    |                                                                                                    |                                                                                                    |                                                             |
| サイザブアウション<br>モバイルおよび Lightning のアクション<br>体研り、トラフィブ | コンアンプ配合         活動予定         承認問題           ファイル         活動問題         製造オーダー                                                                                                    |                                                                                                    |                                                                                                    |                                                                                                    |                                                             |
| 関連リスト                                              | メモ 相宜オーダー                                                                                                    |                                                                                                    |                                                                                                    |                                                                                                    |                                                             |
|                                                    |                                                                                                    |                                                                                                    |                                                                                                    |                                                                                                    |                                                             |
|                                                    |                                                                                                    | *                                                                                                    |                                                                                                    |                                                                                                    |                                                             |
| モバイルカード (Salesforce モ/                             | (புலக) 👔                                                                                                    |                                                                                                    |                                                                                                    |                                                                                                    |                                                             |
|                                                    |                                                                                                    |                                                                                                    |                                                                                                    |                                                                                                    |                                                             |
| ここで拡張ルックアップとモバイル対応の Vi                             | usiforce ページをドラッグして、それらをモバイルカードとして表示します。                                                                                                    |                                                                                                    |                                                                                                    |                                                                                                    |                                                             |
| 関連リスト                                              |                                                                                                    |                                                                                                    |                                                                                                    |                                                                                                    |                                                             |
| 製造オーター                                             | 新規 所有                                                                                                    | 者の変更                                                                                                    |                                                                                                    |                                                                                                    |                                                             |
| 製造オーダーNo.                                          | ステータス                                                                                                    | #B                                                                                                    | E9ENo.                                                                                                    | 実績教皇                                                                                                    |                                                             |
| サンプルテキスト                                           | サンプルテキスト                                                                                                    | サンプルテキスト                                                                                                    | サンプルテキスト                                                                                                    | 5.6759                                                                                                    |                                                             |
| 0 4                                                |                                                                                                    |                                                                                                    |                                                                                                    |                                                                                                    |                                                             |
| 購買オーター                                             | 新規一所有                                                                                                    | 者の変更                                                                                                    |                                                                                                    |                                                                                                    |                                                             |
| 購買オーダー名                                            |                                                                                                    |                                                                                                    |                                                                                                    |                                                                                                    |                                                             |
| 0.227#7#XF                                         |                                                                                                    |                                                                                                    |                                                                                                    |                                                                                                    |                                                             |
|                                                    |                                                                                                    |                                                                                                    |                                                                                                    |                                                                                                    | _                                                           |
| 受注生産                                               | 新規一所有                                                                                                    | 者の変更                                                                                                    |                                                                                                    |                                                                                                    |                                                             |
| 受注生產No.                                            | 受注                                                                                                    | 受注明褶                                                                                                    | 影響                                                                                                    | 依赖效量                                                                                                    |                                                             |
| サンプルテキスト                                           | サンプルテキスト                                                                                                    | GEN-2004-001234                                                                                                    | サンプルチキスト                                                                                                    | 1.9141                                                                                                    |                                                             |
|                                                    |                                                                                                    |                                                                                                    |                                                                                                    |                                                                                                    |                                                             |
| ファイル<br>このリストはカスタマイズできません                          |                                                                                                    |                                                                                                    |                                                                                                    |                                                                                                    |                                                             |
|                                                    |                                                                                                    |                                                                                                    |                                                                                                    |                                                                                                    |                                                             |
|                                                    | ぼう ● 通用 田定しを形式でした3<br>時日<br>ボウン<br>ジイボックシント<br>マイボタンド<br>マイボタンド<br>マイボタンド<br>マイボタンド<br>マイボタンド<br>マイント<br>マイント<br>マーント<br>マイント<br>マイズ やきまビット<br>マイズ やきまビット<br>マイズ やきまビット | 第月・ 曲川 地ズレビお式マフレニュー・ キャンセル 金元に第す ゆりきルレ ほし ビアクショク フロ・<br>市店<br>ボクシ<br>シイヤクション<br>シイヤクション<br>シイヤクション<br>シイヤクション<br>マイヤ 地球 クランシン<br>マイクシーン<br>第日・ 一一<br>マイクーー<br>マイクーー<br>マクトクード (Salessforce モバイトルウみ) ま<br>こで見て思めの フランだ ロイトが完め Moundrest ページだ 門ウイレズ、初らを知げらカードして高市します。<br>日本・<br>マクトーン<br>マクトーン<br>マクトー<br>マクトー<br>マクトー<br>マクトー<br>マクトー<br>マクトー<br>マクトー<br>マクトー | ВП         ВП         ВС L & BI X > L & X > L & X > | Видиальной сулихоний положие положие п | Пл. в в в събла сулса - • • • • • • • • • • • • • • • • • • |

#### ※関連リストを削除する際は、削除アイコンを選択します。

| $(\mathcal{O}_{\mathcal{O}_{\mathcalO}}}}}}}}}}$ |                                       | 言うとうかう、                 |                  |               |               | ( )))   (( <i>\</i> .)) |                  |                                                                                                    |
|----------------------------------------------------------------------------------------------------|---------------------------------------|-------------------------|------------------|---------------|---------------|-------------------------|------------------|----------------------------------------------------------------------------------------------------|
| 設定 > オブジェクトマネー                                                                                                    | ージャ                                   |                         |                  |               |               |                         |                  |                                                                                                    |
| カレンダーヘッ                                                                                                    | ダマスタ                                  |                         |                  |               |               |                         |                  |                                                                                                    |
|                                                                                                    |                                       |                         |                  |               | - ( (o 11/2/- |                         |                  |                                                                                                    |
|                                                                                                    | ▲ 保存 ▼ 適用 指定した形式でプ                    | レビューマ キャンセル             | ● 元に戻す ● やり直し    | 🔲 🔳 レイアウトのプロノ | ीन            |                         |                  |                                                                                                    |
|                                                                                                    | 18                                    | Q クイック検索 開き             | リスト名             | ×             |               |                         |                  |                                                                                                    |
| とロレーション                                                                                                    | ボタン                                   | Base Master             | ЭХ               | 休日マスタ         |               |                         |                  |                                                                                                    |
| 290-939                                                                                                    | ウイックアクション<br>モバイルおよび Lightning のアクション | グループ                    | メモ & 添付ファイル      | 承認履歴          |               |                         |                  |                                                                                                    |
| ジレイアウト                                                                                                    | 拡張ルックアップ                              | コンテンツ配信                 | 活動予定             |               |               |                         |                  |                                                                                                    |
|                                                                                                    | 関連リスト<br>レポートグラフ                      | ファイル                    | 活動履歴             |               |               |                         |                  |                                                                                                    |
| ining レコートページ                                                                                                    |                                       |                         |                  |               |               |                         |                  |                                                                                                    |
| ン、リンク、およびアク                                                                                                    | C/TT/0// T (Ourcororec                | C/11/0/0///             |                  |               | <b>A</b>      |                         |                  |                                                                                                    |
| ン                                                                                                    |                                       |                         |                  | +             |               |                         |                  |                                                                                                    |
| げクトレノアウト                                                                                                    | ここで狙動ルックアッフとモハイルの国                    | 50) Visualtorce バージをドフリ | りして、それらをモハイルカードと | して表示します。      |               |                         |                  |                                                                                                    |
| 19199791                                                                                                    | 関連リスト                                 |                         |                  |               |               |                         |                  |                                                                                                    |
| セット                                                                                                    |                                       |                         |                  |               |               |                         |                  |                                                                                                    |
|                                                                                                    | 休日マスタ                                 |                         | 新規所有者            | の変更           |               |                         |                  |                                                                                                    |
| ジェクト制限                                                                                                    | 休日名                                   |                         | 日付               |               | 最終更新者         |                         | 最終更新日            |                                                                                                    |
| ードタイプ                                                                                                    | サンプルテキスト                              |                         | 2022/07/29       |               | 山田 太郎         |                         | 2022/07/29 16:22 |                                                                                                    |
|                                                                                                    |                                       |                         |                  |               |               |                         |                  |                                                                                                    |
|                                                                                                    | 04                                    |                         | (1.1.1.          |               |               |                         |                  |                                                                                                    |
|                                                                                                    | ■ 活動予定                                |                         | 新規 ToDo          | 新規行動          |               | +#/0                    | 历作者              |                                                                                                    |
|                                                                                                    | 14.00                                 | A                       |                  |               |               |                         |                  | the second second |

4) 配置した関連リストの「レンチ」アイコンをクリックして[関連リストのプロパティー]を開き、[選択 済みの項目] に任意の表示項目を並べ、「OK」ボタンをクリックします。

| きまた。<br>また。オブジェクトマネージャ<br>カレンダーへッダマ                                                                                                    | 779      |         |    |                       |                                                                                                    |                   |                        |         |
|----------------------------------------------------------------------------------------------------|----------|---------|----|-----------------------|----------------------------------------------------------------------------------------------------|-------------------|------------------------|---------|
| <ul> <li>詳細</li> <li>項目とリレーション</li> <li>ページレイアウト</li> <li>はjhtning レコードページ</li> <li>ポタン、リンク、およびアクション</li> <li>コンパクトレイアウト</li> <li>項目セット</li> <li>オブジェクト制限</li> <li>レコードタイプ</li> <li>条件</li> <li>検索レイアウト</li> <li>Salesforce Classic の検索レイア</li> <li>ウト</li> <li>Restriction Rules</li> <li>レロ</li> </ul> |          | E2      |    | A Control (1997)      | ディー 休日マスタ<br>用日を提供します。現代し次日 5 年10日 5 年1011 5 年1011 5 年1011 5 1111 5 1111 5 1111 5 11111 5 111111 | X<br>Ma<br>P<br>M | MD<br>0/191221<br>#2.# | 80517.2 |
| 入力規則                                                                                                    |          |         |    |                       | 17960 (740FCR3                                                                                                    |                   |                        |         |
|                                                                                                    | 活動履歴     | 么前      | 16 | 動の記録 差し込み印刷 メ<br>TeDo | ルの送信   すべて表示                                                                                                    | 和147年             | 最終更新日期                 |         |
|                                                                                                    | サンプルテキスト | サンプルテキス |    | 1                     | 2022/03/1813:21                                                                                                    | 山田太郎              | 2022/03/1813:21        |         |
|                                                                                                    | 4        |         |    |                       |                                                                                                    |                   |                        |         |

5)「保存」ボタンをクリックします。

| 設定> オブジェクトマネージャ<br>カレンダーへッダマ | <b>ブ</b> スタ              |                       |             |               |  |
|------------------------------|--------------------------|-----------------------|-------------|---------------|--|
|                              | 保存 ▼ 魯用 指定した形式ですしど       | 1 <b>*</b> \$\$200 \$ | 元に戻す へやり直し  | 🚍 レイアウトのプロパティ |  |
| 詳細                           | 項目                       | Q. 5 イッ5 快乗 回道!       | 지난점 😽       |               |  |
| 項目とリレーション                    | ポタン<br>たてかってたたってい        | Base Master           | ХŦ          | 休日マスタ         |  |
| a bar stated                 | モパイルおよび Lightwing のアクション | 54-7                  | メモ & 添付ファイル | 承認局歷          |  |
| ペーシレイアウト                     | 結張ルックアップ<br>開連117 b      | 77.16                 | 活動于足        |               |  |
| Lightning レコードページ            | レポートグラフ                  |                       |             |               |  |
| PES IN E DISTRES             |                          |                       |             |               |  |

#### 3.9. オブジェクトの選択リスト項目の変更

下記表のオブジェクトの選択リスト項目の選択リスト値を編集します。

| オブジェクト | 選択リスト           | 選択リスト値      | 変更内容                                                           | API 参照名                                                                                            |
|--------|-----------------|-------------|----------------------------------------------------------------|----------------------------------------------------------------------------------------------------|
| 購買オーダー | 購買オーダース<br>テータス | Unconfirmed | 項目変更<br>※UM販売購買のリリー<br>スノートに記載していた<br>内容のため、設定がされ<br>ていないお客様のみ | unConfirmed→Unconfir<br>med<br>※unConfirmed,Unconfir<br>medが存在しない場合は<br>Unconfirmedの追加をお<br>願いします。 |

#### <手順>(例)WMS在庫明細の受払区分の項目を変更

1) 設定メニューより、オブジェクトマネージャ >対象のオブジェクトをクリックします。

| す。 |
|----|
| č  |

| ↓                                                       | ーム オブジェクトマネージャ 🗸                    | Q. (設定)を検索 |    |            | *• 🖩 ? 🏟 📥 💆  |
|---------------------------------------------------------|-------------------------------------|------------|----|------------|---------------|
| <ul> <li>設定</li> <li>オブジコ</li> <li>1件の項目 (書)</li> </ul> | <b>ニクトマネージャ</b><br><sup>伝ラベル頃</sup> |            |    | Q. WMS在庫明細 | スキーマビルダー 作成 🔻 |
| ***                                                     | ▲ API 參照名                           | 種別         | 說明 | 最終更新       | リリース済み        |
| WMS在庫明細                                                 | snps_umWMSInventoryDetail_c         | カスタムオブジェクト |    | 2022/03/03 | ✓ <b>▼</b>    |
|                                                         |                                     |            |    |            |               |

#### 2)対象オブジェクトの詳細ページが表示されます。「項目とリレーション」をクリックし、「項目とリ レーション」ページから対象の選択リスト項目をクリックします。

| 歌定 ホーム オブジ                                 | テクトマネージャーマ                      | Q [設定]を検索                       |                     |                      | ] ? ‡ 🖡 🤇 |
|--------------------------------------------|---------------------------------|---------------------------------|---------------------|----------------------|-----------|
| ● <sup>設定 &gt; オブジェクトマネージ</sup><br>WMS在庫明細 | 7                               |                                 |                     |                      |           |
| 洋細                                         | 項目とリレーション<br>16件の項目(項目の表示ラベル)頃) |                                 | Q、 クイック検            | 素 新規 削除済みの項目 項目の連動関係 | 項目層歴管理の話  |
| <u>増目とりレーション</u><br>ページレイアウト               |                                 | snps_um_RelatedRecord_c         | テキスト(18)            |                      |           |
| ightning レコードページ                           | םש <b>ואס</b> .                 | snps_um_LotNo_c                 | テキスト(19) (外部 ID)    | ~                    |           |
| ボタン、リンク、およびアクシ<br>コン                       | 作成者                             | CreatedById                     | 参照随係(ユーザ)           |                      |           |
| コンパクトレイアウト                                 | 取引先                             | snps_um_Client_c                | 参照關係(取引先)           | ~                    |           |
| 目セット                                       | 受払区分                            | snps_umWMSInOutClassification_c | 選択リスト               |                      |           |
| オブジェクト制限                                   | 受払単位                            | snps_um_InOutUnit_c             | 数式 (テキスト)           |                      |           |
| ·コートタイノ<br>:件                              | 受払数量                            | snps_um_InOutQuantity_c         | 数值(12、4)            |                      |           |
| estriction Rules                           | 品目                              | snps_um_item_c                  | 参照関係(品目マスタ)         | ~                    |           |
| ~リガ                                        | 在庫場所                            | snps_um_StockAst_c              | 参照陽係(在庫場所マスタ)       | ~                    |           |
| 入力規則                                       | 在庫種別                            | snps_um_StockType_c             | 選択リスト               |                      |           |
|                                            | 日時                              | snps_umDatetimec                | 日付/時間               |                      |           |
|                                            | 最終更新者                           | LastModifiedById                | 参照関係(ユーザ)           |                      |           |
|                                            | 楊垂                              | snps_um_ShelfNumber_c           | 参照関( <u>(</u> (勝番)) | ~                    |           |

#### 3) 対象の選択リスト項目のページが表示されます。[値] セクションの該当の選択リスト値の「編 集」ボタンをクリックします。

| <b>*</b>           |                                                         | Q. [設定]を検索              |                                                     |                                         |           | ★• 🖿 🚓 ?                            | \$ 🖡 🐻  |
|--------------------|---------------------------------------------------------|-------------------------|-----------------------------------------------------|-----------------------------------------|-----------|-------------------------------------|---------|
| **** 設定 ホーム オブジ    | ジェクトマネージャ 🗸                                             |                         |                                                     |                                         |           |                                     |         |
|                    | ₩₩ <i>C</i> ₩\$\$*/1 <i>C</i> ₩#**\\<br><sup>2</sup> 17 |                         |                                                     |                                         |           |                                     |         |
| 詳細                 | ۵<br>(đ                                                 |                         | 新規 並び替え 置換 印刷用に表示 グラフタ<br>選択済みのものを削除 選択済みのものを無効化 選択 | <b>)色 ▼</b><br>深済みのものを置換 <sup>ペータ</sup> |           |                                     | 値のヘルプ ⑦ |
| 項目とリレーション          | アクション 値                                                 |                         | API参照名                                              | デフォルト                                   | グラフの色     | 更新者                                 |         |
| ページレイアウト           | 編集 削除   無効化 Manufacturin                                | g Results               | ManufacturingResults                                |                                         | 動的に割り当て済み | User User, 2022/10/19 10:10         |         |
| ~~>047.51          | 編集 削除   無効化 Work Results                                |                         | WorkResults                                         |                                         | 動的に割り当て済み | User User, 2022/10/19 10:10         |         |
| Lightning レコードページ  | 編集 削除   無効化 Work Manage                                 | ment Results            | WorkManagementResults                               |                                         | 動的に割り当て済み | User User, 2022/10/19 10:10         |         |
| ギタン リンク やドバマク      | 編集 削除   無効化 Warehousing                                 | Results                 | WarehousingResults                                  |                                         | 動的に割り当て済み | User User, 2022/10/19 10:10         |         |
| ション                | 編集 削除   無効化 ChildItem Co                                | nsumption Actual Result | ChildItemConsumptionActualResult                    |                                         | 動的に割り当て済み | User User, 2022/10/19 10:10         |         |
|                    | 編集 削除   無効化 Child Item Re                               | quirement               | ChildItemRequiredQuantity                           |                                         | 動的に割り当て済み | User User, 2022/10/19 10:10         |         |
| コンパクトレイアウト         | 編集 削除   無効化 Provide Actu                                | al Result               | ProvideActualResult                                 |                                         | 動的に割り当て済み | User User, 2022/10/19 10:10         |         |
| 項目セット              | 編集 削除   無効化 Ship Out                                    |                         | ShipOut                                             |                                         | 動的に割り当て済み | User User, 2022/10/19 10:10         |         |
|                    | 編集 削除   無効化 Inventory Mo                                | vement                  | InventoryMovement                                   |                                         | 動的に割り当て済み | User User, 2022/10/19 10:10         |         |
| オブジェクト制限           | 編集 削除   無効化 Stock Adjust                                | ment                    | StockAdjustment                                     |                                         | 動的に割り当て済み | User User, 2022/10/19 10:10         |         |
| レコードタイプ            | 編集 削除   無効化 Ship In Plann                               | ed                      | ShipInPlanned                                       |                                         | 動的に割り当て済み | User User, 2022/10/19 10:10         |         |
|                    | 編集 削除   無効化 Ship In                                     |                         | ShipIn                                              |                                         | 動的に割り当て済み | User User, 2022/10/19 10:10         |         |
| 条件                 | 編集 削除   無効化 Inventory Ch                                | ecking                  | Inventory Checking                                  |                                         | 動的に割り当て済み | User User, 2022/10/19 10:10         |         |
| 検索レイアウト            | 編集 削除   無効化 Lot Change                                  |                         | LotChange                                           |                                         | 動的に割り当て済み | User User, 2022/10/19 10:10         | _       |
|                    | 編集 削除 無効化 Picking                                       |                         | Picking                                             |                                         | 動的に割り当て済み | User User, 2022/10/19 10:10         |         |
| リストビューボタンレイアウ<br>ト | 編集 削除   無効化 Shelving                                    |                         | Shelving                                            |                                         | 動的に割り当て済み | <u>User User</u> , 2022/10/19 10:10 |         |

#### 4) 変更内容に記載の通り修正し、「保存」ボタンをクリックします。

|                         | Q、 [設定] を検索                                                    | *• 🖬 🚓 ? 🌣 🖡 🐻 |
|-------------------------|----------------------------------------------------------------|----------------|
| **** 設定 ホーム オブジ         | ェクトマネージャ 🗸                                                     |                |
| 設定 > オブジェクトマネージ WMS在庫明細 |                                                                |                |
| 詳細                      | ·                                                              | このページのへがす 🥹    |
| 項目とリレーション               | 選択リストの値を入力してください。 デフォルト 値に設定する場合は、チェックボックスにチェックを入れてください。       |                |
| ページレイアウト                |                                                                |                |
| Lightning レコードページ       | 表示2/Cが Manufacturing Results<br>API 参照名 ManufacturingResults i | E              |
| ボタン、リンク、およびアク<br>ション    | デフォルト マスタリストのデフォルト値に設定する<br>グラスの色 動的に割り当て済み 翻                  |                |
| コンパクトレイアウト              |                                                                |                |
| 項目セット                   | 保存 キャンセル                                                       |                |

#### 3.10. レポートタイプに追加する

下記表のオブジェクトに対してレポートタイプで選択できるように設定します。

| オブジェクト        | アプリ      | アプリケーション |     |  |  |
|---------------|----------|----------|-----|--|--|
|               | エ程<br>進捗 | 販売<br>購買 | WMS |  |  |
| 前受金           | _        |          |     |  |  |
| 受注生産          | —        | •        | —   |  |  |
| 債権消込          | _        |          |     |  |  |
| 期日決済科目設定      | _        |          |     |  |  |
| 仕訳実行管理        | _        |          |     |  |  |
| 月次在庫締         | _        |          |     |  |  |
| 支払科目設定        | _        |          |     |  |  |
| プロパティ設定マスタ    | _        | •        |     |  |  |
| 入金科目設定        | _        | •        |     |  |  |
| 入金            | —        | •        |     |  |  |
| 振込データ内容       | _        | •        |     |  |  |
| 振込データ作成履歴明細内訳 | _        |          |     |  |  |
| 振込データ作成履歴明細   |          |          |     |  |  |
| 振込データ作成履歴     | _        |          |     |  |  |
| 運送業者マスタ       | _        | _        | •   |  |  |

<手順>(例)構成ヘッダマスタ

設定メニューより、オブジェクトマネージャ >対象のオブジェクトをクリックします。※ クイック検索ボックスに対象のオブジェクトを入力すると簡単に見つけられます。

|                           |                      |                             | へ [設定          | ]を検索   |                     |            |
|---------------------------|----------------------|-----------------------------|----------------|--------|---------------------|------------|
| 設定                        | ホーム                  | オブジェクトマネージャ 🗸               |                |        |                     |            |
| <b>き 設定</b><br>オブ<br>1件の項 | <b>ジェク</b><br>目(表示ラ/ | トマネージャ<br><sub>いしぼ)</sub>   |                |        | Server — Ann Anna ( | Q 構成ヘッダマスタ |
| 表示ラベル                     | •                    | API 参照名                     | 種別             | 記明     |                     | 最終更新       |
| 構成ヘッダマスタ                  | ]                    | snps_um_CompositionPattern_ | с カスタ <i>1</i> | オブジェクト |                     | 2022/04/26 |

| 設定 ホーム オブジ                   | ェクトマネージャ 🗸                              |                         |
|------------------------------|-----------------------------------------|-------------------------|
| 設定 > オブジェクトマネージ・<br>構成ヘッダマスタ | 7                                       | et 91/30/2011 (2225 91) |
| -                            |                                         |                         |
| 詳細                           | 詳細                                      | 編集                      |
| 項目とリレーション                    |                                         |                         |
| ページレイアウト                     | 説明                                      |                         |
| Lightning レコードページ            | API 参照名<br>snps_um_CompositionPattern_c | レポートで使用する               |
| ボクト ロトカ お上がアカ                |                                         |                         |

2) 対象オブジェクトの詳細ページが表示されます。詳細ページの「編集」ボタンをクリックします。

3) カスタムオブジェクトの編集ページが表示されます。追加の機能セクションの「レポートを許可」 チェックボックスをONにし、「保存」ボタンをクリックします。

| 読定 ホーム オブジュ                   | ニクトマネージャ 🗸                                                                                        |
|-------------------------------|---------------------------------------------------------------------------------------------------|
| 設定 > オブジェクトマネージャ     構成ヘッダマスタ |                                                                                                   |
|                               | レコード名 Composition Pattern Masi 例: 取引先名<br>データ型 テキスト V                                             |
| 項目とリレーション                     | 追加の機能                                                                                             |
| ページレイアウト                      | <ul> <li>✓ レポートを許可</li> <li>✓ 活動26計可</li> </ul>                                                   |
| Lightning レコードページ             | □ 項目履歴管理<br>✔ Chatter グループ内で許可                                                                    |
| ボタン、リンク、およびアク<br>ション          | ライセンスの有効化1                                                                                        |
| コンパクトレイアウト                    | オブジェクトの分類<br>これらの設定が有効になっている場合、このオブジェクトは Enterprise Application オブジェクトとして分類されます。これらの設定<br>マ 共有を許可 |
| 項目セット                         | ✓ Bulk API アクセスを許可 ✓ ストリーミング API アクセスを許可                                                          |
| オブジェクト制限                      | リリース状況                                                                                            |
| レコードタイプ                       | <ul> <li>○ 開発中</li> <li>● リリース済み</li> </ul>                                                       |
| 条件                            | 検索状況                                                                                              |
| Restriction Rules             | この設定が有効になると、ユーザは検索時にこのオブジェクト種別のレコードを検索できます。詳細はこちら。                                                |
| トリガ                           | □ 検索を許可                                                                                           |
| 入力規則                          | 保存 2 新規 キャンセル                                                                                     |